### **SPECTRUM Enterprise Manager**

### **Device Management**

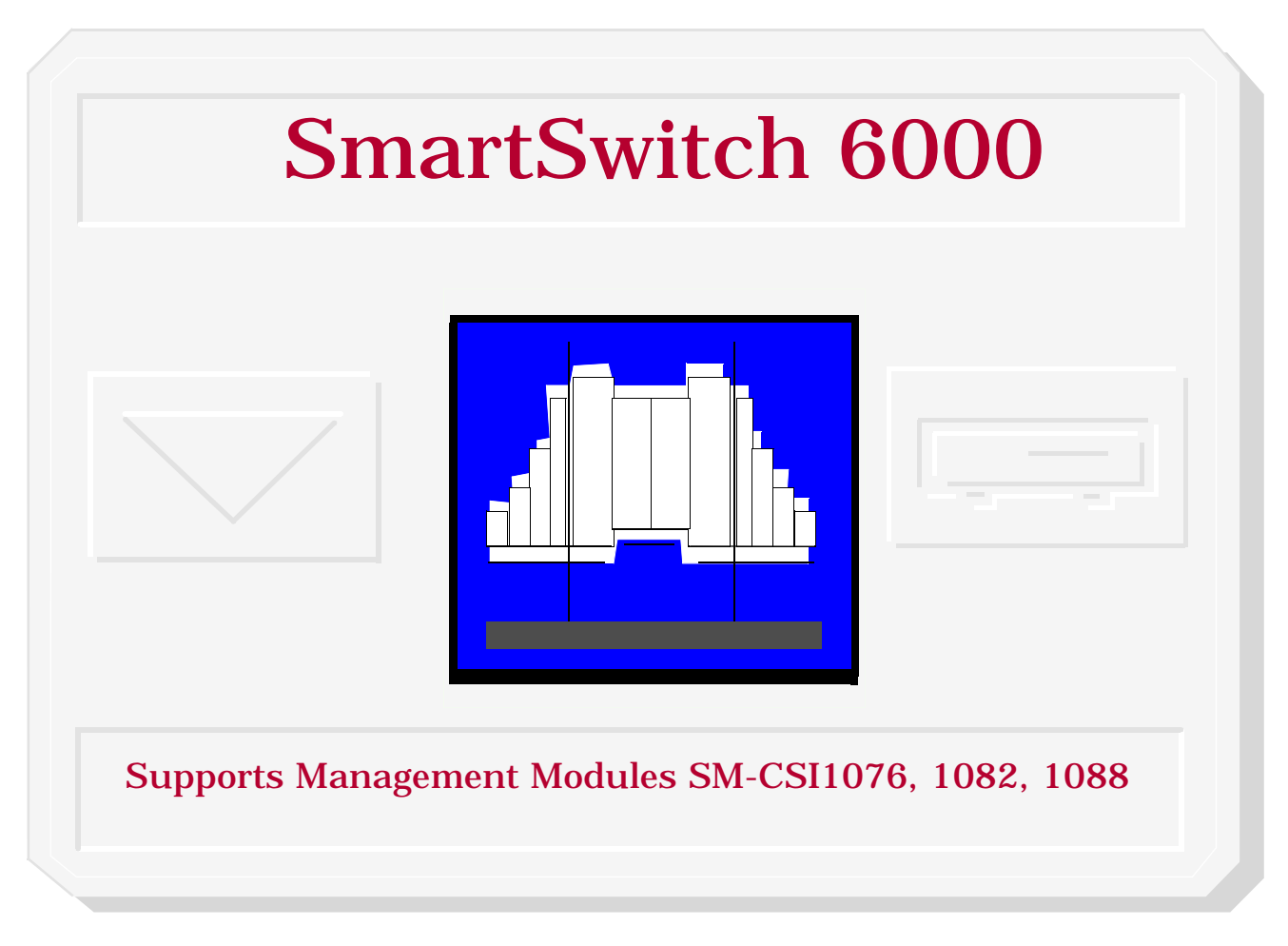

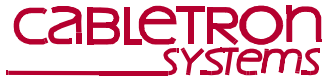

### Notice

Cabletron Systems reserves the right to make changes in specifications and other information contained in this document without prior notice. The reader should in all cases consult Cabletron Systems to determine whether any such changes have been made.

The hardware, firmware, or software described in this manual is subject to change without notice.

IN NO EVENT SHALL CABLETRON SYSTEMS BE LIABLE FOR ANY INCIDENTAL, INDIRECT, SPECIAL, OR CONSEQUENTIAL DAMAGES WHATSOEVER (INCLUDING BUT NOT LIMITED TO LOST PROFITS) ARISING OUT OF OR RELATED TO THIS MANUAL OR THE INFORMATION CONTAINED IN IT, EVEN IF CABLETRON SYSTEMS HAS BEEN ADVISED OF, KNOWN, OR SHOULD HAVE KNOWN, THE POSSIBILITY OF SUCH DAMAGES.

Copyright © January 21,2000 by Cabletron Systems, Inc. All rights reserved. Printed in the United States of America.

Order Number: 903217101

Cabletron Systems, Inc.

P.O. Box 5005

Rochester, NH 03866-5005

SPECTRUM, the SPECTRUM IMT/VNM logo, DCM, IMT, and VNM are registered trademarks, and SpectroGRAPH, SpectroSERVER, Inductive Modeling Technology, Device Communications Manager, and Virtual Network Machine are trademarks of Cabletron Systems, Inc.

Ethernet is a trademark of Xerox Corporation.

### Virus Disclaimer

Cabletron Systems makes no representations or warranties to the effect that the Licensed Software is virus-free.

Cabletron has tested its software with current virus checking technologies. However, because no anti-virus system is 100% reliable, we strongly caution you to write protect and then verify that the Licensed Software, prior to installing it, is virus-free with an anti-virus system in which you have confidence.

### **Restricted Rights Notice**

(Applicable to licenses to the United States Government only.)

 Use, duplication, or disclosure by the Government is subject to restrictions as set forth in subparagraph (c) (1) (ii) of the Rights in Technical Data and Computer Software clause at DFARS 252.227-7013.

Cabletron Systems, Inc., 35 Industrial Way, Rochester, New Hampshire 03866.

- (a) This computer software is submitted with restricted rights. It may not be used, reproduced, or disclosed by the Government except as provided in paragraph (b) of this Notice or as otherwise expressly stated in the contract.
  - (b) This computer software may be:
    - Used or copied for use in or with the computer or computers for which it was acquired, including use at any Government installation to which such computer or computers may be transferred;
    - (2) Used or copied for use in a backup computer if any computer for which it was acquired is inoperative;
    - (3) Reproduced for safekeeping (archives) or backup purposes;
    - (4) Modified, adapted, or combined with other computer software, provided that the modified, combined, or adapted portions of the derivative software incorporating restricted computer software are made subject to the same restricted rights;
    - (5) Disclosed to and reproduced for use by support service contractors in accordance with subparagraphs (b) (1) through (4) of this clause, provided the Government makes such disclosure or reproduction subject to these restricted rights; and
    - (6) Used or copied for use in or transferred to a replacement computer.
  - (c) Notwithstanding the foregoing, if this computer software is published copyrighted computer software, it is licensed to the Government, without disclosure prohibitions, with the minimum rights set forth in paragraph (b) of this clause.
  - (d) Any other rights or limitations regarding the use, duplication, or disclosure of this computer software are to be expressly stated in, or incorporated in, the contract.
  - (e) This Notice shall be marked on any reproduction of this computer software, in whole or in part.

# **Contents**

7

15

#### INTRODUCTION

| Purpose and Scope          | 7  |
|----------------------------|----|
| Required Reading           | 7  |
| Supported Devices          | 8  |
| Networking Characteristics | 8  |
| Management Modes           | 9  |
| Distributed Mode           | 9  |
| Standalone Mode            | 9  |
| Mixed Mode                 | 9  |
| 6C105 Chassis              | 10 |
| SmartSwitch 6000 Modules   | 11 |
| 6E Ethernet Modules        | 11 |
| 6H Fast Ethernet Modules   | 12 |
| 6M146-04 Carrier Module    | 12 |
| The SPECTRUM Model         | 12 |
| Views Summary              | 14 |
|                            |    |

#### **TASKS**

| 15 |
|----|
|    |
|    |
| 15 |
| 15 |
| 15 |
| 15 |
| 15 |
| 15 |
|    |

| Error Source (Selection)                 | 15   |
|------------------------------------------|------|
| Fast Ethernet Operation (Check)          | 15   |
| Fast Ethernet Operational Mode (Check)   | 15   |
| FDDI Operation (Check)                   | 16   |
| Firmware (Upgrade)                       | 16   |
| Model a SmartSwitch 6000                 | . 16 |
| Performance Statistics (View)            | 16   |
| Port Operation (Monitor)                 | 16   |
| Port Operational Mode (Set)              | 16   |
| Ports (Configure)                        | 16   |
| Power Supply Status (Check)              | 16   |
| Remote Hardware Received Tech (Check)    | 16   |
| Repeater Frame and Error Stats (View)    | 16   |
| Repeater Frame Size and Protocols (View) | 16   |
| Repeater Performance (Check)             | 16   |
| Repeater Port Status (Check)             | 16   |
| Repeater Port Speed (Set)                | 17   |
| Repeater Port Condition Display (Change) | 17   |
| Topology (Check)                         | 17   |
| Traps (Set Up)                           | 17   |
| Virtual Channel Operation (Check)        | 17   |
|                                          |      |

#### **PERFORMANCE VIEWS** D (

| 1 | 8 |
|---|---|
| 1 | 9 |

| Device Performance View    | 19 |
|----------------------------|----|
| Bridging Performance View  | 19 |
| Interface Performance View | 19 |

#### Contents

| Repeater Port Performance | View20 |
|---------------------------|--------|
| •                         |        |

### DEVICE VIEWS

| Chassis Device View                   | 21 |
|---------------------------------------|----|
| Chassis Module Icon                   | 22 |
| Module Identification Labels          | 23 |
| Module Icon Subviews                  | 23 |
| Application Label                     | 24 |
| Interface Labels                      | 25 |
| Repeater Labels                       | 26 |
| Repeater Frame & Error Breakdown View | 27 |
| Repeater Frame Size & Protocols View  | 27 |
| Repeater Port Display Form            | 27 |
| Repeater Port Labels                  | 28 |
| Chassis Information                   | 29 |
| Interface Device View                 | 30 |
| Interface Icon                        | 31 |
| Backplane Device View                 | 32 |
| Backplane Module Icon                 | 34 |
| Backplane Module Icon Subviews        | 34 |
| Module Identification Labels          | 35 |
| Backplane Connections Labels          | 35 |
| Chassis Information                   | 35 |
| Physical Device View                  | 36 |
| DEVICE TOPOLOGY VIEW                  | 37 |

| APPLICATIONS VIEW | 38 |
|-------------------|----|
| Application Icons |    |

# Supported Applications40Fast Ethernet Application View40Fast Ethernet Port Table40ATM Client Application41ATM Client Application VCL Table42Virtual Channel Link View44CsRipEnetRpt Repeater Application46

#### **CONFIGURATION VIEWS**

| Device Configuration View           | 47 |
|-------------------------------------|----|
| Interface Configuration Table       | 48 |
| Port Configuration - CSIIfPort View | 49 |
| FddiMAC Device Configuration View   | 49 |
| Station Configuration               | 49 |
| SMT Information                     | 52 |
| ATM Client Configuration View       | 52 |
| Fast Ethernet Configuration View    | 54 |
| Operational Mode                    | 54 |
| Advertised Ability                  | 55 |
| Received Technology                 | 55 |
| Repeater Configuration View         | 56 |
| Repeater Management                 | 56 |
| Trap Configuration                  | 57 |
| Alarm Configuration                 | 57 |
| Error Source                        | 58 |
| Ethernet Based Configuration        | 58 |
|                                     |    |

#### **MODEL INFORMATION VIEW**

21

#### Contents

47

#### Contents

| MODELING                            | <mark>61</mark> |
|-------------------------------------|-----------------|
| Introduction                        | 61              |
| AutoDiscovery vs. Manual Modeling   | 61              |
| Manual Modeling Overview            | 62              |
| Container View                      | 62              |
| Preparation for Modeling            | 63              |
| Modeling Using the Chassis IP       | 63              |
| New Model By IP Option              | 65              |
| Positioning the Chassis Device Icon | 66              |

#### **INDEX**

**67** 

# Introduction

This section introduces SPECTRUM Device Management documentation for SmartSwitch 6000 devices.

The section is organized as follows:

- Purpose and Scope
- Required Reading
- Supported Devices (page 8)
- The SPECTRUM Model (page 12)

### **Purpose and Scope**

Use this documentation as a guide for managing SmartSwitch 6000 devices with the SPECTRUM management modules SM-CSI1076, SM-CSI1082, and SM-CSI1088. The documentation describes the icons, menus, and views that enable you tor remotely monitor, configure, and troubleshoot SmartSwitch 6000 devices through software models in your SPECTRUM database.

Only information specific to the supported management module is included under this topic. For general information about device management using SPECTRUM and for explanations of basic SPECTRUM functionality and navigation techniques, refer to the documentation listed under *Required Reading*.

### **Required Reading**

To use this documentation effectively, you must be familiar with the information covered by the other SPECTRUM online documentation topics list below:

- Getting Started with SPECTRUM for Operators
- Getting Started with SPECTRUM for Administrators
- How to Manage Your Network with SPECTRUM
- SPECTRUM Views
- SPECTRUM Menus
- SPECTRUM Icons

### **Supported Devices**

The SPECTRUM management modules SM-1076, SM-1082, SM-1088 currently allow you to model the following Chassis and SmartSwitch 6000 devices:

- The 6C105 Chassis (page 10), which is a modular chassis that can incorporate two load sharing power supplies and up to five SmartSwitch 6000 modules.
- The SmartSwitch 6000 Modules (page 11), which include Ethernet, Fast Ethernet, Gigabit Ethernet, and Carrier modules.
- Optional High Speed Interface Modules (HSIM), Very High Speed Interface Modules (VHSIM), and Fast Ethernet Port Interface Modules (FEPIM) that plug into the SmartSwitch 6000 modules and provide high speed backbone interfaces to Fast Ethernet, FDDI, ATM, WAN, and Gigabit Ethernet.

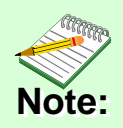

This guide does not provide device management information for the HSIM and VHSIM Interface Modules.

### **Networking Characteristics**

The SmartSwitch 6000 is designed with a fully distributed switching architecture within each module, which allows the modules to be managed as a single entity, with a single module acting as a proxy agent for the chassis, see odesManagement Modes (page 9).

The SmartSwitch 6000 provides port mirroring, port trunking, broadcast control, Quality of Service (QoS), VLAN, and topology protocol, all in either traditional 802.1d mode or Cabletron's SecureFast mode. Optional RMON support is also available.

The SmartSwitch 6000 can provide the following port connectivities:

- Switched Ethernet
- Switched Fast Ethernet
- MicroLAN Ethernet or Fast Ethernet
- Gigabit Ethernet uplinks
- OC-3, DS-3/E-3, and OC-12 switched ATM

### **Management Modes**

You can configure the SmartSwitch 6000 to operate in three management modes: Distributed, Standalone, and Mixed.

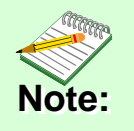

Refer to the appropriate SmartSwitch 6000 module user's guides for instructions on configuring the modules for these management modes.

### **Distributed Mode**

In this mode, the 6C105 chassis can be viewed as a single entity with a single IP address. The chassis management functions are distributed to all installed modules. This means that a single module in the chassis (such as a 6E233-49) can be used to manage all installed modules. You configure all of the modules in the chassis to the Distributed mode and assign a single IP address to the chassis. SPECTRUM discovery and modeling results in a single Device icon being created in the Topology view for each management module. This icon represents the managing module. SPECTRUM management of the modules is through these Device icons.

### **Standalone Mode**

In this mode, each installed module provides its own management functions. You configure all of the modules in the chassis to Standalone mode and assign separate IP addresses for each module. SPECTRUM management is through the representative Device icons created for each module during discovery and modeling.

### **Mixed Mode**

This mode provides a method of operationally isolating a module (or modules) for security purposes. You set an IP address for the chassis and configure all non-secure modules in Distributed mode. The secure module gets its own IP address and is configured in Standalone mode. SPECTRUM management is through the representative Device icons created.

### 6C105 Chassis

Figure 1 shows the chassis with two power supplies installed and no SmartSwitch 6000 modules installed.

When installed, the modules interface to the Frame Transfer Matrix (FTM) backplane in the chassis, thus each module has a separate, independent backplane connection to every other module in the chassis.

### Figure 1: SmartSwitch 6000 Chassis

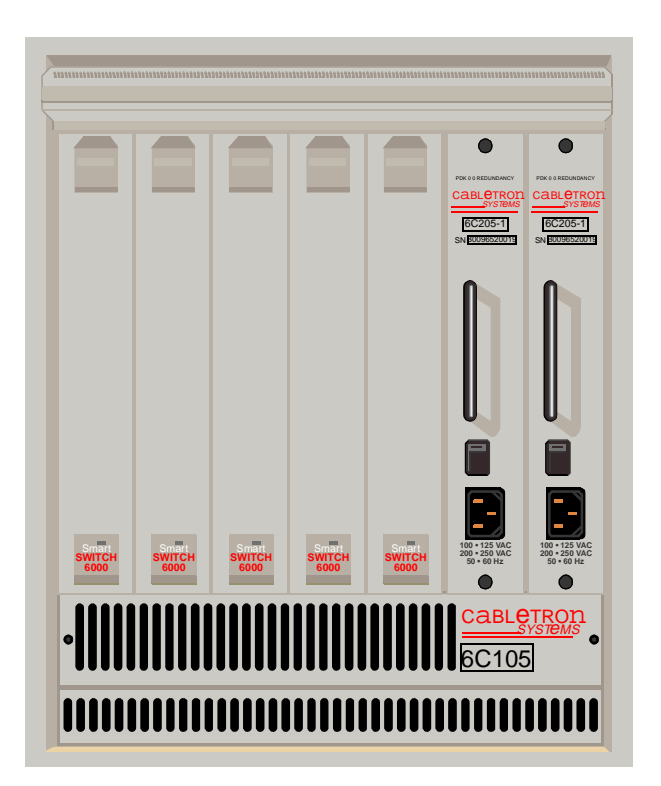

### SmartSwitch 6000 Modules

The modules are divided into three groups representing three technologies: Ethernet, Fast Ethernet, and Carrier. The groups are supported by SPECTRUM Management Module products as listed in Table 1.

#### Table 1: SPECTRUM Products

| Product    | Module Group             |
|------------|--------------------------|
| SM-CSI1076 | 6E Ethernet modules      |
| SM-CSI1082 | 6H Fast Ethernet modules |
| SM-CSI1088 | 6M Carrier Module        |

Most of the SmartSwitch 6000 modules include slots for optional HSIMs, VHSIMs, or FEPIMs.

All modules support all nine levels of RMON and Cabletron's SecureFast network services.

### **6E Ethernet Modules**

These modules provide the front panel ports and interface uplink connectivities listed in Table 2.

#### Table 2:6E Series Connectivities

| Module   | Connectivity                                                    |
|----------|-----------------------------------------------------------------|
| 6E122-26 | 24 10BaseT ports via RJ45s plus two FEPIM slots                 |
| 6E132-25 | 24 10BaseT ports via RJ45s plus one HSIM slot                   |
| 6E123-26 | 48 10BaseT ports via two telcos plus two<br>FEPIM slots         |
| 6E133-25 | 24 10BaseT ports via two telcos plus one<br>HSIM slot           |
| 6E128-26 | 24 ports via MMF STs plus two FEPIM slots                       |
| 6E129-26 | 24 ports via SMF STs plus two FEPIM slots                       |
| 6E138-25 | 24 ports via MMF STs plus one HSIM slot                         |
| 6E139-25 | 24 ports via SMF STs plus one HSIM slot                         |
| 6E123-50 | 48 MicroLan 10BaseT ports via RJ21 telcos<br>plus 2 FEPIM slots |
| 6E133-49 | 48 MicroLan 10BaseT ports via RJ21 telcos<br>plus one HSIM slot |
| 6E233-49 | 48 Ethernet ports via RJ21 telcos plus one<br>HSIM slot         |

### **6H Fast Ethernet Modules**

These modules provide the front panel ports and interface uplink connectivities listed in Table 3.

### Table 3: 6H Series Connectivities

| Module   | Connectivity                                                                                                    |
|----------|----------------------------------------------------------------------------------------------------|
| 6H122-08 | Six 10/100Base-TX ports via RJ45s plus<br>two FEPIM slots                                                                                       |
| 6H122-16 | 16 10/100Base-TX ports via Cat 5 RJ45<br>UTPs                                                                                                   |
| 6H128-08 | Six MMF SC ports and two FEPIM slots                                                                                                    |
| 6H129-08 | Six SMF SC ports and two FEPIM slots                                                                                                    |
| 6H202-24 | 24 10/100 Fast Ethernet ports via RJ45s                                                                                                    |
| 6H252-17 | 16 10/100 Fast Ethernet ports via RJ45s and one VHSIM slot                                                                                      |
| 6H133-37 | Three RJ21 telcos (12 ports each in any<br>combination of auto-negotiating 10BaseT<br>Ethernet or 100BaseT Fast Ethernet) plus<br>one HSIM slot |

### Table 3:6H Series Connectivities

| 6H133-37 | Three RJ21 telcos (12 ports each in any<br>combination of auto-negotiating 10BaseT<br>Ethernet or 100BaseT Fast Ethernet) plus<br>one HSIM slot |
|----------|----------------------------------------------------------------------------------------------------|
| 6H203-24 | 24 port 10/100 switching module via two<br>RJ21 ports                                                                                           |
| 6H253-13 | 12 port 10/100 switching module via one<br>RJ21 connector                                                                                       |
| 6H258-17 | 16 MMF ports via MT-RJ connectors and one VHSIM slot                                                                                            |
| 6H262-18 | 6 fixed RJ45 ports and 2 FEPIM slots                                                                                                    |

### 6M146-04 Carrier Module

This is a SmartSwitch carrier uplink module. It provides two HSIM slots and two FEPIM slots.

### The SPECTRUM Model

SPECTRUM lets you model and manage individual modules or groups of modules on a network installed in, or connected to, the chassis. The models provide access to the information needed to manage the modules, including software emulation of the actual module

#### Introduction

attributes and functionality. Refer to Modeling (page 61) for modeling instructions.

The model type designators for the SmartSwitch 6000 use an underbar to replace the dash in the device model number. For example, 6E122\_26 refers to the model type for the 6E122-26 module.

SPECTRUM's AutoDiscovery (as well as manual modeling procedures) results in the creation of Device icons that represent the modules. These icons provide double-click zones and Icon Subviews menus that let you access views displaying performance and configuration information.

Figure 2 shows examples of the icons and Icon Subviews menu.

### **Figure 2: Device Icons**

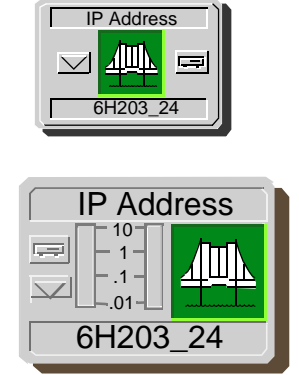

| ° |                 | Ctrl +c |
|---|-----------------|---------|
|   |                 |         |
|   | Navigate        |         |
|   | Zoom            | >       |
|   | Device          | >       |
|   | DevTop          |         |
|   | Application     |         |
|   | Acknowledge     |         |
|   | Flash Green En  | abled   |
|   | Configuration   |         |
|   | Model Informati | on      |
|   | Primary Applica | tion    |
|   | NetWideApp      |         |
|   |                 |         |

### **Views Summary**

Device icons provide access to views, subviews, and tables that let you manage the modeled device. Figure 2 shows a general example of the Icon Subviews menu for a Device icon. The views listed below are accessible directly from this menu and are described individually in subsequent sections of this documentation.

- Performance Views (page 18)
- Chassis Device View (page 21)
- Interface Device View (page 30)
- Backplane Device View (page 32)
- Physical Device View (page 36)
- Device Topology View (page 37)
- Fast Ethernet Application View (page 40)
- FddiMAC Device Configuration View (page 49) (available with optional HSIM)
- ATM Client Application (page 41) (available with optional HSIM)
- CsRipEnetRpt Repeater Application (page 46)
- Download Application (page 46)
- Device Configuration View (page 47)
- Port Configuration CSIIfPort View (page 49)
- FddiMAC Device Configuration View (page 49) (available with optional HSIM or FEPIM)

- ATM Client Configuration View (page 52) (available with optional HSIM or FEPIM)
- Fast Ethernet Configuration View (page 54)
- Repeater Configuration View (page 56)
- Ethernet Based Configuration (page 58) (available for GPIM models)
- Model Information View (page 60)

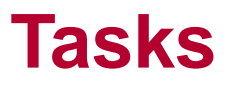

This section identifies various management and troubleshooting tasks that can be performed for the SmartSwitch 6000 using the views, icons, and labels referenced within this document.

### Advertised Ability (Check)

• Advertised Ability (page 55)

### Alarm Thresholds (Set)

- Model Information View (page 60)
- Alarm Configuration (page 57)

### Applications (Change)

• Application Label (page 24)

### **ATM Operation (Check)**

- ATM Client Configuration View (page 52)
- ATM Client Application (page 41)

### Backplane Connections (Monitor)

- Backplane Device View (page 32)
- Backplane Module Icon (page 34)

### **Bridging Information (View)**

• Application Label (page 24)

### **Chassis Information (View)**

• Chassis Device View (page 21)

### **Concentrator Status (Check)**

• FddiMAC Device Configuration View (page 49)

### **Error Source (Selection)**

• Error Source (page 58)

### Fast Ethernet Operation (Check)

- Fast Ethernet Configuration View (page 54)
- Fast Ethernet Application View (page 40)
- Operational Mode (page 54)
- Advertised Ability (page 55)
- Received Technology (page 55)
- Ethernet Based Configuration (page 58)

### Fast Ethernet Operational Mode (Check)

• Fast Ethernet Configuration View (page 54)

### **FDDI Operation (Check)**

- FddiMAC Device Configuration View (page 49)
- The current operational mode of this port. FDDI MAC Application (page 41)

### Firmware (Upgrade)

• Download Application (page 46)

### Model a SmartSwitch 6000

- Modeling (page 61)
- Modeling Using the Chassis IP (page 63)
- Positioning the Chassis Device Icon (page 66)

### **Performance Statistics (View)**

• Performance Views (page 18)

### **Port Operation (Monitor)**

- Chassis Module Icon (page 22)
- Interface Labels (page 25)
- Interface Device View (page 30)
- Interface Icon (page 31)
- Administrative Status Label (page 31)
- Backplane Module Icon (page 34)
- Device Configuration View (page 47)
- Port Configuration CSIIfPort View (page 49)

### Port Operational Mode (Set)

• Interface Labels (page 25)

### Ports (Configure)

- Fast Ethernet Configuration View (page 54)
- Ethernet Based Configuration (page 58)

### **Power Supply Status (Check)**

• Chassis Information (page 29)

### **Remote Hardware Received Tech (Check)**

• Received Technology (page 55)

### **Repeater Frame and Error Stats (View)**

• Repeater Frame & Error Breakdown View (page 27)

### **Repeater Frame Size and Protocols (View)**

• Repeater Frame Size & Protocols View (page 27)

### **Repeater Performance (Check)**

• Repeater Label Icon Subviews(Table 8)

### **Repeater Port Status (Check)**

- Repeater Configuration View (page 56)
- CsRipEnetRpt Repeater Application (page 46)

### **Repeater Port Speed (Set)**

• Repeater Port Labels (page 28)

### **Repeater Port Condition Display (Change)**

• Repeater Port Display Form (page 27)

### **Topology (Check)**

• Device Topology View (page 37)

### Traps (Set Up)

- Device Configuration View (page 47)
- Trap Configuration (page 57)

### **Virtual Channel Operation (Check)**

- ATM Client Application VCL Table (page 42)
- Virtual Channel Link View (page 44)

#### Performance Views

# **Performance Views**

This section provides brief descriptions of Performance views available for models of SmartSwitch 6000 devices in SPECTRUM.

Performance views provide statistical information about the operation of the device and packet information for the device and its ports. The following performance views are described in this section:

- Device Performance View (page 19)
- Bridging Performance View (page 19)
- Interface Performance View (page 19)
- Repeater Port Performance View (page 20)

For more information on Performance views, refer to the *Spectrum Views* documentation.

### Figure 3: Device Performance View

| = IP address of type                                               | e 6E132_25 of Landscap                                                                                                    | e VNMHost: Primary 💷 🗌    |
|--------------------------------------------------------------------|----------------------------------------------------------------------------------------------------|---------------------------|
| * <u>F</u> ile <u>V</u> iew                                        |                                                                                                    | <u>H</u> elp              |
| Model Name                                                         | Net Addr                                                                                                    | Sys Up Time Annufacturer  |
| Location                                                           | Prime-App                                                                                                    | Device Type Serial Number |
| Log<br>100.0<br>10.00<br>1.00<br>0.10<br>0.10<br>0.10<br>0.10<br>0 | Value Average Value Average Va |                           |
| <u>a</u>                                                           |                                                                                                    |                           |

### **Device Performance View**

**Access:** From the **Icon Subviews** menu for the SmartSwitch 6000 Device icon, select **Performance**.

This view (Figure 3) provides the following current and historical frame transmission statistics for the device:

- Received Rate'
- % Filtered
- % Forwarded
- Transmitted Rate

### **Bridging Performance View**

**Access:** From the Application label of the Chassis Module icon, select **Bridge Performance**.

This view provides the following information on current and historical frame rate statistics for the bridging application:

- Received Rate
- % Filtered
- % Forwarded
- Transmitted Rate

### **Interface Performance View**

**Access:** From the **Icon Subviews** menu of the Interface icon, select **Performance.** 

This view provides the following information on current and historical packet transmission statistics, and error load statistics for the selected interface:

- % Transmitted
- % Discarded
- % Error
- % Host Bound
- In Packet Rate
- Out Packet Rate
- Total Packet Rate
- In Load
- Out Load
- Total Load

### **Repeater Port Performance** View

**Access:** From the Chassis Module icon, select Repeater Label, **Repeater Performance.** 

This view provides the following current, average, peak frame rate and error statistics for repeater ports on the 6E123-50, 6E133-49, 6H123-50, and 6H133-37 modules:

- Load
- Frame Rate
- % Error
- % Collisions

# **Device Views**

This section describes the Device views and subviews available for models of SmartSwitch 6000 devices in SPECTRUM.

Device views use icons and labels to represent the modeled device and its components, such as modules, ports, and applications. There are four types of Device views for the SmartSwitch 6000 models.

- Chassis Device View (page 21)
- Interface Device View (page 30)
- Backplane Device View (page 32)
- Physical Device View (page 36)

### **Chassis Device View**

This view contains icons that represent the various physical modules installed within the chassis of the modeled devices. It also contains a Chassis Information panel that shows chassis power information. Figure 4 is an example of the view with a device installed in Slot 4 of the chassis. The Chassis Module icon is described under Chassis Module Icon (page 22). The Chassis Information panel is described under Chassis Information (page 29).

### Figure 4: Chassis Device View

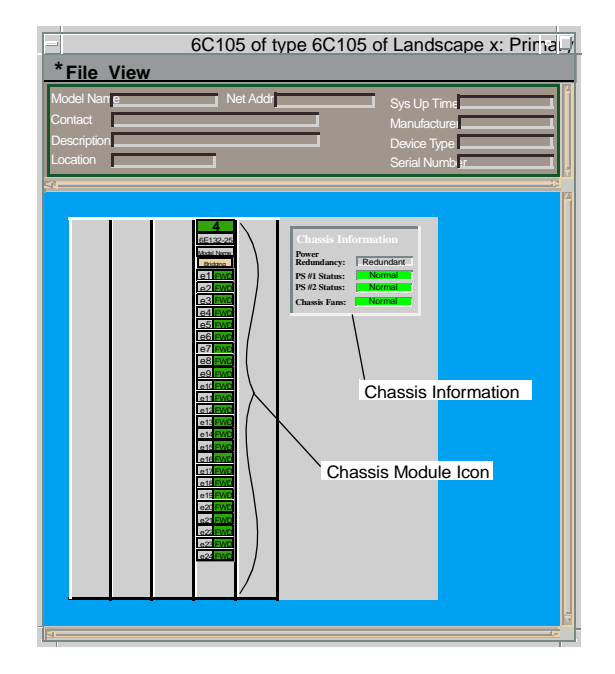

Spectrum Enterprise Manager

Help

### **Chassis Module Icon**

This icon is a logical representation of the physical module, its location in the chassis, its front panel interfaces and ports.

Figure 5 shows an example of a Chassis Module icon. The callouts displayed in the illustration identify the labels and, when applicable, the view to which they provide double-click access.

The following pages describe the information available from the Chassis Module icon:

- Module Identification Labels (page 23)
- Application Label (page 24)
- Interface Labels (page 25)
- Module Icon Subviews (page 23)
- Repeater Labels (page 26)
- Repeater Port Labels (page 28)

### Figure 5: Chassis Module Icon

| Module Identification Labels                                              |                  |            |  |
|---------------------------------------------------------------------------|------------------|------------|--|
| Slot Number/Application View                                              |                  | 4          |  |
| Model Type/Model Information View                                         | <sup>—</sup> 6E1 | 32-25      |  |
|                                                                           | Mode             | l Name     |  |
| Application Label/Performance View -                                      |                  | - Bridging |  |
| (Accesses Bridging Icon Subviews)                                         | e1               | FWD        |  |
| Interface Labels                                                          | e2               | FWD        |  |
| Interface Status Label                                                    | e3               | _FWD       |  |
| Chassis Madula loop Subviews                                              | e4               | FWD        |  |
| Chassis Module Icon Subviews —                                            | e5               | FWD        |  |
| Repeater Labels                                                           | e6               | FWD        |  |
| Repeater Index/Configuration View ———<br>Repeater Status/Performance View | E2               | UNLOCK     |  |
| Repeater Port Labels<br>Repeater Port Number/Port Notes View —            | 12               |            |  |
| Repeater Port Status                                                      |                  |            |  |

### **Module Identification Labels**

These labels provide the information described below (see Figure 5).

#### **Slot Number**

The module's location in the chassis. Double-click this label to open the Application view described under Applications View (page 38).

#### **Model Type**

The type of module in this chassis slot (e.g., 6E132-25). Double-click this label to open the Model Information view described in the **SPECTRUM Views**.

#### Model Name

The user-defined or default (IP address) model name. Double-click this label to open the Device Configuration View (page 47).

### **Module Icon Subviews**

Table 4 describes each of the device-specific Icon Subviews menu selections available for the SmartSwitch 6000 modules.

### Table 4: Module Icon Subviews Menu Options

| Menu<br>Selection      | Opens the                                                                                                    |
|------------------------|----------------------------------------------------------------------------------------------------|
| DevTop                 | Device Topology view described in<br><b>SPECTRUM Views</b> .                                                                                       |
| Application            | Applications View (page 38).                                                                                                    |
| Configuration          | Device Configuration View (page 47).                                                                                                    |
| Model<br>Information   | Model Information view described in <b>SPECTRUM Views</b> .                                                                                        |
| Interface              | Interface Device View (page 30).                                                                                                    |
| Application<br>Display | Application selection dialog box,<br>which allows you to select the<br>application to be displayed in the<br>Application label. Example: Bridging. |
| Basic Alarms           | Basic Alarms view described in the<br><b>SPECTRUM Portable Management</b><br><b>Application for the SmartSwitch</b><br><b>6000 User's Guide</b> .  |

### **Application Label**

This label displays the application currently selected, which is either Bridging, 802.1Q, or Physical. Bridging is the default application. To change the application, highlight the Chassis Module icon and select **View** > **Icon Subviews** > **Application Display**.

Double-click the Application label to open the Performance view, which is described in **SPECTRUM Views**.

The Application label provides access to the Icon Subviews menu. Table 5 describes the Bridging Application Icon Subviews menu selections. There are no specific Icon Subviews menu selections for the Physical Application.

### Table 5: Bridging Application Icon Subviews

| Option                               | Opens the                                                                                                    |
|--------------------------------------|----------------------------------------------------------------------------------------------------|
| Bridge<br>Performance                | Bridge Performance view described in <b>SPECTRUM Views</b> .                                                                            |
| Bridge Detail                        | Bridge Detail view described in <b>Bridging Applications</b> .                                                                          |
| Bridge Model<br>Information          | Model Information view described in <b>SPECTRUM Views</b> .                                                                             |
| Smart<br>Trunking                    | SmartTrunking Configuration and<br>Status screen described in <i>SPMA</i><br><i>views.</i>                                              |
| Spanning Tree<br>Information         | Spanning Tree Information view described in <i>Bridging Applications</i> .                                                              |
| Static Database<br>Table             | Static Database Table view described in <b>Bridging Applications</b> .                                                                  |
| Transparent<br>Bridge<br>Information | Transparent Bridge Information view<br>with Forwarding Database and Port<br>tables described in <b>Bridging</b><br><b>Applications.</b> |

### **Interface Labels**

These labels represent the interfaces located on the front panel of the module. Each label provides access to an Icon Subviews menu, which contains the following three device-specific selections:

- **Operational Mode Configuration** allows you to set the interfaces operational mode to either Standard or Full Duplex.
- **Enable** and **Disable** allow you to control the port's operational status.

Each Interface label displays two information labels: an Interface Type label and an Interface Status label.

#### Interface Type Label

This label identifies the type and number of the interfaces represented. For example, "e1" refers to Ethernet interface number one for that module.

#### **Interface Status Label**

This label indicates the interface's operational status relative to the application using the colors and legends listed in Table 6 and Table 7. See Application Label (page 24) for information on selecting the application to be displayed.

# Table 6: Bridging Application InterfaceStatus

| Color   | Status | Description                          |
|---------|--------|--------------------------------------|
| Green   | FWD    | Bridge port is forwarding.           |
| Blue    | DIS    | Port is disabled.                    |
| Magenta | LST    | Bridge is in the listening mode.     |
| Magenta | LRN    | Bridge is in the learning mode.      |
| Blue    | SBY    | Bridge port is in the standby mode.  |
| Orange  | BLK    | Bridge port is in the blocking mode. |
| Red     | BRK    | Bridge port is broken.               |
| Blue    | UNK    | The status is unknown.               |

### **Table 7: Physical Application Interface Status**

| Color  | Status | Description               |
|--------|--------|---------------------------|
| Green  | ON     | Port is operational.      |
| Blue   | OFF    | Port is off.              |
| Yellow | TST    | Port is in the test mode. |

### **Repeater Labels**

The 6E123-50, 6E133-49, 6H123-50, and 6H133-37 modules have repeater ports. The repeater ports on the 6E123-50 and 6E133-49 have a fixed port speed of 10Mb while those on the 6H123-50 and 6H133-37 can be switched between 10 Mb and 100 Mb. The repeater application (CsRipEnetRptr) is used for 10 Mb and 100 Mb support on all of these modules, see the CsRipEnetRpt Repeater Application (page 46).

The Chassis Module Icon provides repeater management via the Repeater labels, which display repeater status and provide access to views that display performance, configuration, and frame statistics information.

The Repeater labels also let you control what type of status is displayed on the Repeater Port labels (administrative, link, or speed status), see Repeater Port Display Form (page 27). The Repeater Port Labels (page 28) let you set the repeater port speed. The Repeater labels contain the following labels.

### **Repeater Index**

Identifies the repeater and provides double-click access to the Repeater Configuration View (page 56).

### **Repeater Status**

Displays the repeater operational status and provides double-click access to the Performance View, which is described in **SPECTRUM Views**.

The Repeater labels also provide access to the Icon Subviews menu listed in Table 8.

### Table 8: Repeater Label Icon Subviews Menu

| Menu<br>Selection                      | Opens the                                                                                       |
|----------------------------------------|-------------------------------------------------------------------------------------------------|
| Repeater<br>Performance                | Performance view described in <b>SPECTRUM Views</b> .                                           |
| Repeater Frame<br>& Error<br>Breakdown | Repeater Frame & Error Breakdown<br>View (page 27).                                             |
| Repeater Frame<br>Size & Protocols     | Repeater Frame Size & Protocols View (page 27).                                                 |
| Repeater<br>Configuration              | Repeater Configuration View (page 56).                                                          |
| Repeater Model<br>Information          | Model Information view described in <b>SPECTRUM Views</b> .                                     |
| Repeater Port<br>Display Form          | Repeater Port Display Form (page 27),<br>which lets you select the type of<br>status displayed. |

### Repeater Frame & Error Breakdown View

This view displays frame and error statistical information for a selected repeater port. The statistics are displayed in the form of pie charts and tables.

The Frame Breakdown displays the numerical and statistical breakdown of all the frames transmitted and received through the selected repeater.

The Error Breakdown displays the number of traffic errors in an error-per-second format.

The buttons at the bottom of the view affect how the statistics are represented in the pie charts and tables, as described below.

### Total

Displays the current statistical information for all items contributing to the total value.

#### Delta

Displays the difference between the previously polled values and the current value of every item contributing to the total.

### Accum

Displays the accumulated statistical information for all items since the Accum button was last selected.

### Clear

Restarts the counter. The values will continue to accumulate until **Clear** is selected or another representation mode is selected.

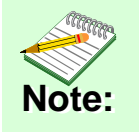

Selecting **Total**, **Delta**, or **Accum** affects the numerical as well as graphical representation of every item contributing to the total.

For more information on the individual error types, refer to *How to Manage Your Network* with SPECTRUM.

### **Repeater Frame Size & Protocols View**

This view displays a statistical breakdown of frame sizes and protocols for a selected repeater port. The frame size and protocol breakdowns are displayed in the form of pie charts and tables (as described above for the Repeater Frame & Error Breakdown view).

### **Repeater Port Display Form**

This option on the Repeater label Icon Subviews menu provides three choices: Admin, Link, and Speed. These choices determine which operational condition is displayed on the associated Repeater Port labels. For example, if you select Admin via the E1 Repeater label, the Repeater Port labels associated with E1 (i.e., Ports 1 through 12) will display the administrative status.

### **Repeater Port Labels**

The 6E123-50 and 6E133-49 modules have 10 Mb repeater ports while the 6H123-50 and 6H133-37 modules have the capability of switching ports between 10 Mb and 100 Mb repeaters. For example, a 6H133\_37 model would have three 100 Mb repeater models, but depending on the configuration, it might have six repeater models, three at 10 Mb and three at 100 Mb. The CsRipEnetRptr application is used for all these modules for either 10 Mb or 100 Mb support.

The Chassis Module Icon provides Repeater Port labels, which allow you to perform repeater port management. The views accessible from the Repeater Port label Icon Subviews menu are listed in Table 9.

### Table 9: Repeater Port Label Icon Subviews

| Menu<br>Selection                      | Description                                                                              |
|----------------------------------------|------------------------------------------------------------------------------------------|
| Port Notes                             | Opens a note pad for your use.                                                           |
| Port Frame &<br>and Error<br>Breakdown | Opens the Repeater Port Frame & Error Breakdown view.                                    |
| Port Frame Size<br>& Protocols         | Opens the Repeater Port Frame Size & Protocols view.                                     |
| Enable/Disable<br>Port                 | Opens a dialog box that lets you enable or disable the port.                             |
| Set Port Speed                         | Opens a dialog box that lets you set<br>the port speed to Auto, 10 Mbps, or<br>100 Mbps. |

#### **Repeater Port Number**

Shows an index number identifying a particular repeater port.

### **Repeater Port Status**

Indicates the port activity status.

The Repeater Port Frame & Error Breakdown view and Repeater Port Frame Size & Protocols view provide pie charts and tables that are similar to what is described for the Repeater Frame & Error Breakdown View (page 27) and the Repeater Frame Size & Protocols View (page 27).

### **Chassis Information**

This area of the Chassis Device view provides information for the chassis power modules and cooling fans. Figure 6 shows the Chassis Information fields as displayed in the Chassis Device view.

#### **Figure 6: Chassis Information**

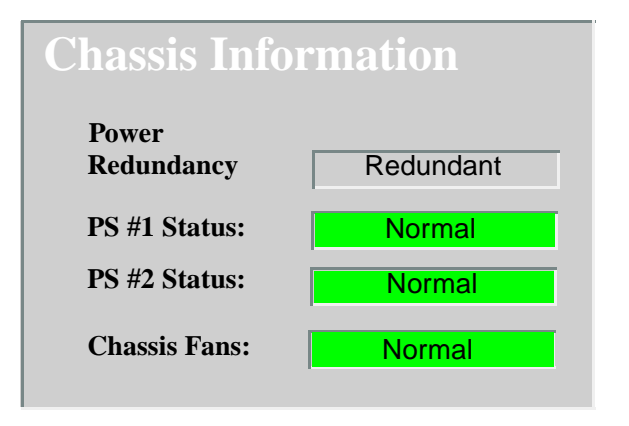

### **Power Redundancy**

Displays the source of power for the chassis. "Redundant" indicates that power from the secondary source is being used for the chassis. "NON-Redundant" indicates that power from the primary power source is being used.

Spectrum Enterprise Manager

**PS #1 Status** Displays the current status of power supply one.

**PS #2 Status** Displays the current status of power supply two.

#### Chassis Fans

Displays the operation state of the chassis fans.

Table 10 lists the possible states and color indication for the power supplies and chassis fans.

| Table 10: | <b>Chassis Information Status</b> |
|-----------|-----------------------------------|
|           | Definitions                       |

| Color | Definition      |
|-------|-----------------|
| Green | Normal          |
| Gray  | Not installed   |
| Red   | Not operational |
| Blue  | Unknown         |

### **Interface Device View**

**Access:** From the **Icon Subviews** menu of the SmartSwitch 6000, select **Device** > **Interface**.

This view (Figure 7) provides dynamic configuration and performance information for each of the device's serial/network I/O ports, which are represented by Interface icon in the bottom panel of the view, as shown in Figure 8. The middle panel of the view also displays a Device icon, which allows you to monitor the device operation and access other device-specific views.

### Figure 7: Interface Device View

| IP Addr                                 | ess on type    | e 6E122_2         | 6 of Lands                 | cape x: Primary                                       | •            |
|-----------------------------------------|----------------|-------------------|----------------------------|-------------------------------------------------------|--------------|
| * <u>F</u> ile <u>V</u> iew             |                |                   |                            |                                                       | <u>H</u> elp |
| Model Name Contact Description Location | Network        | pplication        |                            | System Up Time Manufacturer Device Type Serial Number |              |
|                                         | Filter Ph      | nysical = [       | Network Info               | mation ADDRESS                                        |              |
| 241                                     |                |                   |                            |                                                       | A            |
| e1 ON<br>ETHERNET                       | ETHERNET       | e9 ON<br>ETHERNET | <b>5</b><br>ETHERNET       |                                                       |              |
| 0:01D:17:2F:3C                          | 0:01D:17:2F:3C | 0:01D:17:2F:3C    | 0:01D:17:2F:3C             |                                                       |              |
| 0                                       | 0              | 0                 | 0                          |                                                       |              |
| e2 ON                                   | <u>e6 ON</u>   | <u>e10 ON</u>     | <b><u><b>bl</b>OFF</u></b> |                                                       |              |
| 0:01D:17:2F:3C                          | 0:01D:17:2F:3C | 0:01D:17:2F:3C    | 0:01D:17:2F:3C             |                                                       |              |
|                                         |                | 0                 | 0                          |                                                       |              |
|                                         | ET ON          | b2 OFF            | 0                          |                                                       |              |
| EHERNET                                 | ETHERNET       | ETHERNET          |                            |                                                       |              |
| 0:01D:17:2F:3C                          | 0:01D:17:2F:3C | 0:01D:17:2F:3C    |                            |                                                       |              |
| 0                                       | 0              | 0                 |                            |                                                       |              |
| e4 ON                                   | e8 ON          | b4 OFF            |                            |                                                       | -            |
| 0:01D:17:2F:3C                          | 0:01D:17:2F:3C | 0:01D:17:2F:3C    |                            |                                                       |              |
|                                         |                | 0                 |                            |                                                       |              |
|                                         | 0              | U                 |                            |                                                       |              |
|                                         |                |                   |                            |                                                       |              |
| 3                                       |                |                   |                            |                                                       |              |
|                                         |                |                   |                            |                                                       |              |

### **Interface Icon**

This icon is a logical representation of a network interface or port, see Interface Device View (page 30). Figure 8 shows a sample Interface icon, its labels and double-click zones.

### Figure 8: Network Interface Module Icon

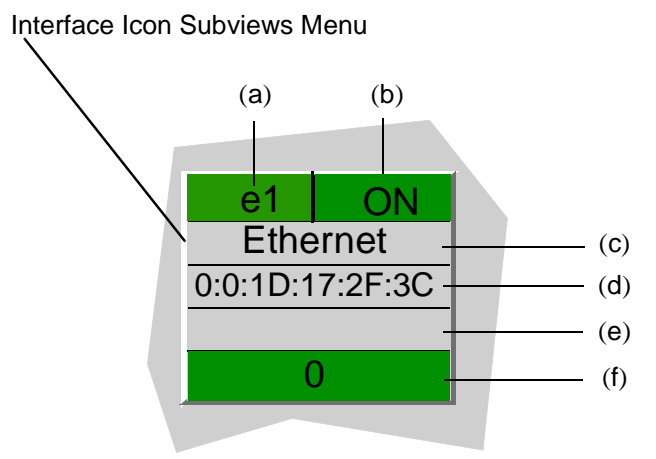

- (a) Interface Number Label
- (b) Status Label/Port Configuration
- (c) Interface Type Label
- (d) MAC Address Label/Model Information
- (e) Network Information Label/Secondary Address Panel
- (f) Gauge Label/Port Performance

### **Interface Number Label**

This label identifies this interface ("e" indicates an Ethernet interface, "b" indicates a backplane interface, and the numeral represents the interface number on this module).

#### Interface Type Label

This label displays the type of network interface module (e.g., Ethernet, FDDI, etc.).

#### **Interface Icon Subviews**

Table 11 describes each of the Icon Subviewsmenu selections available for the Interface icon.

### Table 11: Interface Icon Subviews

| Menu Selection                | Opens the                                                             |
|-------------------------------|-----------------------------------------------------------------------|
| Configuration                 | Port Configuration - CSIIfPort View (page 49).                        |
| Secondary<br>Address Panel    | Panel that provides the secondary address and mask for the interface. |
| Protocols<br>(with HSIM only) | ATM Client Application (page 41).                                     |
| Model<br>Information          | Model Information view described in <b>SPECTRUM Views</b> .           |

### Administrative Status Label

This label displays the state of this port (On, Off, Testing). Table 12 and Table 13 list the possible states relative to the application selected. The

default application for this view is Physical (MIB-II). To select the application to be displayed (Physical or Bridging), click the Filter menu button in the Interface Options panel. This label provides double-click access to Port Configuration - CSIIfPort View (page 49).

#### **MAC Address Label**

This label displays the physical address of the network interface module and accesses the CSI Port Model Information view described in **SPECTRUM Views**.

#### **Network Information Label**

This label displays the network address, name, or subnet mask, which you select using the Interface Options panel. The default is network address. Double-click this label to access the Secondary Address Panel described in **SPECTRUM Views**.

# Table 12: Physical ApplicationAdministrative Status

| Color  | Status | Description              |
|--------|--------|--------------------------|
| Green  | ON     | Port is operational      |
| Blue   | OFF    | Port is off              |
| Yellow | TST    | Port is in the test mode |

# Table 13: Bridging ApplicationAdministrative Status

| Color   | Status | Description                     |
|---------|--------|---------------------------------|
| Green   | FWD    | Bridge port is forwarding       |
| Blue    | DIS    | Port is disabled                |
| Magenta | LST    | Bridge is in listening mode     |
| Magenta | LRN    | Bridge is in learning mode      |
| Orange  | BLK    | Bridge port is in blocking mode |
| Red     | BRK    | Bridge port is broken           |

### Gauge Label

This label displays the performance statistic that you set in the Gauge Control Panel, which is accessible from the Interface Options panel. Double-click this label to access the Performance view. For me information see the information in the **SPECTRUM Views** documentation.

### **Backplane Device View**

**Access:** From the Chassis Device view, select **View** > **Page** > **Back plane.** 

A sample Backplane Device view is shown in Figure 9. The view contains Backplane Module icons that represent the backplane connections Device Views

for each of the modules installed in the chassis, see, Backplane Module Icon (page 34).

The Backplane Device view also contains a Chassis Information panel, which shows the same information as a similar panel on the Chassis Device view, see Chassis Information, Chassis Information (page 29).

### Figure 9: Backplane Device View

| - 6C10                                           | )5 of type 6C10                                        | 5 of Landso                                                                                   | cape x: Primary                                             | •            |
|--------------------------------------------------|--------------------------------------------------------|-----------------------------------------------------------------------------------------------|-------------------------------------------------------------|--------------|
| * <u>File V</u> iew                              |                                                        |                                                                                               |                                                             | <u>H</u> elp |
| Model Name<br>Contact<br>Description<br>Location | Net Addr                                               |                                                                                               | Sys Up Time<br>Manufacturer<br>Device Type<br>Serial Number |              |
|                                                  | 4<br>F102-22<br>Dominist<br>D1<br>D2<br>D3<br>D4<br>D5 | Chasis Informati<br>Redundancy: Rod<br>PS #1 Matus: No<br>Chasis Fans: No<br>Chasis Fans: Cha | ssis Information                                            | n            |

### **Backplane Module Icon**

Figure 10 shows a sample Backplane Module icon, which displays in the Backplane Device view. This icon represents the physical module, its location in the chassis, and its backplane interfaces.

#### Figure 10: Backplane Module Icon

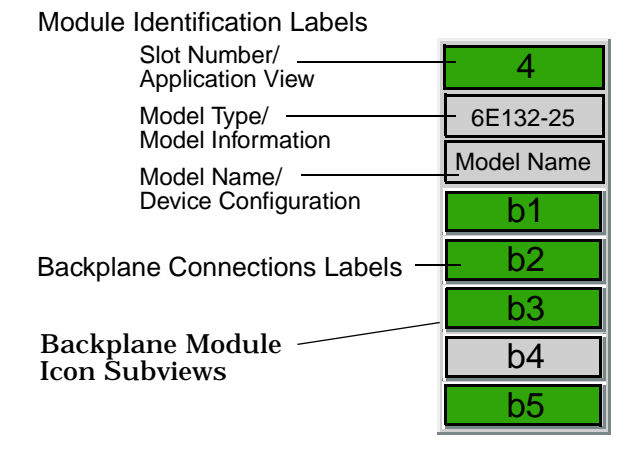

### Backplane Module Icon Subviews

Table 14 describes the device-specific BackplaneModule Icon Subviews menu selections for themodule.

#### Table 14: Backplane Module Icon Subviews

| Option            | Open the                                                   |
|-------------------|------------------------------------------------------------|
| DevTop            | Device Topology view described in <b>SPECTRUM Views</b> .  |
| Application       | Applications View (page 38).                               |
| Configuration     | Device Configuration View (page 47).                       |
| Model Information | Model Information view described in <b>SPECTRUM Views.</b> |
| Interface         | Interface Device View (page 30).                           |

### **Module Identification Labels**

These labels provide the following information that identifies a specific device.

#### Slot Number

The module's location in the chassis. Double-click this area to open the Application view described under Applications View (page 38).

#### Model Type

The type of module in the chassis (for example 6E132-25). Double-click this area to open the Model Information view.

For more information on the Model Information view, refer to the *SPECTRUM Views* documentation.

#### Model Name

A user-defined name; otherwise, it defaults to the IP address. Double-click this area to open the Device Configuration View (page 47).

### **Backplane Connections Labels**

These labels represent the interfaces between the module and the FTM backplane. The device-specific Icon Subviews menu selection for these labels is **Configuration**, which opens a dialog box that lets you enable or disable the selected port. Note in Figure 15 that the Backplane Module icon

has a gray Backplane Connection label (b4), which corresponds with interface four of the chassis backplane.

Table 15 describes the possible operational statesof the backplane connections.

# Table 15:Backplane Connection Status<br/>Descriptions

| Color   | Status | Description                                        |
|---------|--------|----------------------------------------------------|
| Green   | ON     | Operational                                        |
| Yellow  | NLK    | Operational but not linked                         |
| Magenta | Test   | Operational test                                   |
| Blue    | Off    | Operationally and administratively down            |
| Red     | Off    | Operationally down but<br>administratively enabled |
| Gray    | UNK    | Unknown                                            |

### **Chassis Information**

The Chassis Information panel within the Backplane Device view provides the same information as a similar panel in the Chassis Device view described under Chassis Information (page 29).

Spectrum Enterprise Manager

### **Physical Device View**

This view provides a static image of the chassis and the modules installed in it. Figure 11 shows a sample Physical Device view with two power supplies and a module installed in Slot 4.

### Figure 11: Physical Device View

|                                                  | 6C105 of type 6C105 of Landscape x: Primary                 |              |
|--------------------------------------------------|-------------------------------------------------------------|--------------|
| * <u>F</u> ile                                   | <u>V</u> iew                                                | <u>H</u> elp |
| Model Name<br>Contact<br>Description<br>Location | Net Addr Sys Up Time Manufacturer Device Type Serial Number |              |
| 51                                               |                                                             | E<br>E       |

# **Device Topology View**

This section provides brief descriptions of the Device Topology views available for models of SmartSwitch 6000 devices in SPECTRUM.

# **Access:** From the **Icon Subviews** menu for the SmartSwitch 600 Device icon, select **DevTop**

Device Topology views (Figure 12) show the connections between a modeled device and other network entities. The lower panel of the Device Topology view for the SmartSwitch 6000, uses interface icons to represent the device's serial/network I/O ports. These icons provide the same information and menu options as those in the Interface Device View (page 30). If there is a device connected to a particular interface, a device icon appears on the vertical bar above the interface icon along with an icon representing the network group that contains the device.

For further information on Device Topology views, refer to the *SPECTRUM Views* documentation.

### IP Address of type 6H203 24 of Landscape x: Primary \* File View Help Model Type Model Typ Model Type Model Type ETHERNET ETHERNET ETHERNET ETHERNET 0.0.2.1.0.5.1.A:BC 0.0.2.1.0.5.1.A:BC 0.0.2.1.0.5.1.A:BC 0.0.2.1.0.5.1.A:BC 0 () ()

### Figure 12: Device Topology View

#### Applications View

# **Applications View**

This section describes the Application view and the associated application-specific subviews available for models of SmartSwitch 6000 devices in SPECTRUM.

### **Access:** From the **Icon Subviews** menu for the SmartSwitch 6000 Device icon, select **Application**.

When a device model is created, SPECTRUM automatically creates a model for each of the major and minor applications supported by the device. The Application view identifies all of these application models, shows current condition status, and provides access to application-specific subviews.

Figure 13 shows and Application view in its default mode(Icon) where each of the application models is represented by an Application icon (see Figure 14 for a close-up). The Application icons are arranged hierarchically under a Device icon, with major applications in the top row and their respective minor applications stacked directly below.

If you prefer to see applications displayed by name only in a single vertical list, select **View** > **Mode** > **List**.

### IP Address of type 6E132\_25 of Landscape VNM: Primary \* File View Help Model Net Addr Svs Up Time Contact Manufacturer Description Device Type Location Prime-App Serial Number Model Name 6E132 25 $\circledast$

### Figure 13: Application View

### **Application Icons**

When the Application view is in Icon mode, each of the application models is represented by an Application icon (Figure 14). Double-clicking the Model Name label (a) at the top of the icon opens the associated Model Information view-Model Information View (page 60). For some applications, the Model Type label (c) at the bottom of the icon is also a double-click zone, which opens an application-specific view. Any views accessible through these double-click zones are also accessible from the Application icon's **Icon Subviews** menu.

### **Figure 14:** Application Icon

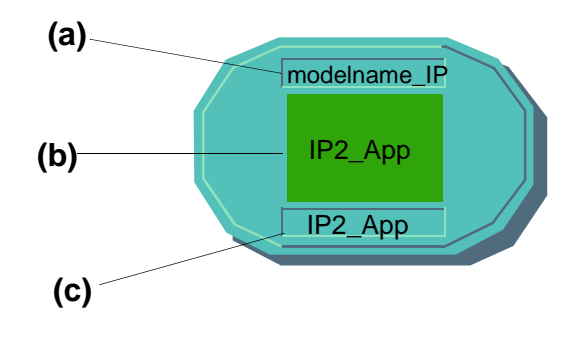

a Model Name Label/ Model Information View b Condition Status Label c Model Type Label / Application Specific View

### **Supported Applications**

SmartSwitch 6000 devices support both common and device-specific application.

Applications that are common to many of the different of kinds of and makes of devices are listed in Table 16 along with their corresponding documentation.

The views and subviews available for the SmartSwitch 6000 device-specific applications are described in the rest of this section, grouped by major application listed below:

- Fast Ethernet Application View (page 40)
- The current operational mode of this port. FDDI MAC Application (page 41) (available with optional HSIM)
- ATM Client Application (page 41) (available with optional HSIM)
- CsRipEnetRpt Repeater Application (page 46) Download Application (page 46)

| Table 16: | Common | <b>Applications</b> |
|-----------|--------|---------------------|
|-----------|--------|---------------------|

| Application             | For more info, see   |
|-------------------------|----------------------|
| Bridging<br>(CSIBridge) | Bridging Application |
| MIB-II<br>(SNMP2_Agent) | MIB II Applications  |
| Standard RMON           | Standard RMON        |

### **Fast Ethernet Application View**

**Access:** From the **Icon Subviews** menu for the Application icon, select **Fast Ethernet** or Double-click the Application icon.

This view provides access to the Model Information view (described in **SPECTRUM Views**) and the Fast Ethernet Port Table described below.

### **Fast Ethernet Port Table**

This section of the Fast Ethernet Application views provides the information described below, and also provides access to the Fast Ethernet Configuration View (page 54) when you doubleclick any entry in the table. The Fast Ethernet Configuration view carries the Interface, Port Group, and Port information over from this table.

#### Interface

The interface number of the port for which this Fast Ethernet information pertains.

#### **Port Group**

The port group number for which this Fast Ethernet information pertains.

### Port

The physical port number for which this Fast Ethernet information pertains.

### **Operational Mode**

The current operational mode of this port. FDDI MAC Application

This section describes the FDDI MAC (FddiMAC) Application, which is available for modules having the optional HSIM installed.

Table 17 lists the application-specific subviewsavailable from the Icon Subviews menu for theFDDI MAC application.

### Table 17: FDDI MAC Icon Subviews

| Menu Selection | Description                                                         |
|----------------|---------------------------------------------------------------------|
| DevTop         | Opens the Device Topology view described in <b>SPECTRUM Views</b> . |

| Station List         | Opens the FDDI Station List view<br>described in <i>Miscellaneous</i><br><i>Applications</i> . |
|----------------------|------------------------------------------------------------------------------------------------|
| Acknowledge          | Allows you to acknowledge an alarm condition.                                                  |
| Configuration        | Opens the Device Configuration View (page 47).                                                 |
| Model<br>Information | Opens the Model Information view described in <b>SPECTRUM Views</b> .                          |

### **ATM Client Application**

This application is used to monitor and control ATM channels via the ATM Client Application VCL Table described below. Table 18 lists the application-specific subviews available for the application.

# Table 18:ATM Client Application Icon<br/>Subviews

| Option               | Opens the                                                                                                    |
|----------------------|----------------------------------------------------------------------------------------------------|
| Configuration        | Device Configuration View (page 47).                                                                                  |
| Model<br>Information | the Model Information view described in <b>SPECTRUM Views.</b>                                                        |
| VCL Table            | ATM Client Application VCL Table described below.                                                                     |
| Interfaces           | <b>Port Configuration - CSIIfPort View (page 49) and the CSIIfPort Performance view described in SPECTRUM Views</b> . |

### **ATM Client Application VCL Table**

#### **Admin Status**

Implemented only for a VCL that terminates a VCC (i.e., one that is not cross-connected to other VCLs). Its value ("Up" or "Down") specifies the desired administrative state of the VCL, i.e., whether traffic flow is enabled or disabled.

#### **Oper Status**

Indicates the current operational status of the VCL. "Up" and "Down" indicate whether the VCL is operational. "Unknown" indicates that the status of this VCL cannot be determined.

### Last Change

The value of **sysUpTime** at the time this VCL entered its current operational state. If the current state was entered prior to the last reinitialization of the agent, then this field contains a zero value.

#### **RTD (Receive Traffic Description) Index**

The value of this field identifies the row in the ATM Traffic Descriptor Table that applies to the receive direction of this VCL.

#### **TTD (Transmit Traffic Description) Index**

The value of this field identifies the row of the ATM Traffic Descriptor Table that applies to the transmit direction of this VCL.

### AAL (ATM Adaptation Layer) Type

An instance of this field only exists when the local VCL endpoint is also the VCC endpoint and AAL is in use. The field indicates the type of AAL used on this VCC, which includes AAL1, AAL3/4, and AAL5. The "other" type is a user-defined AAL type. The "unknown" type indicates that the AAL type cannot be determined.

#### **Transmit Size**

An instance of this field only exists when the local VCL endpoint is also the VCC endpoint and AAL5 is in use. The field indicates the maximum AAL5

CPCS SDU size in octets that is supported on the transmit direction of this VCC.

#### **Receive Size**

This field is used when the local VCL endpoint is also the VCC endpoint and AAL5 is used. It indicates the maximum AAL5 CPCS SDU size in octets that is supported on the receive direction of this VCC.

### **Encaps Type**

An instance of this field only exists when the local VCL endpoint is also the VCC endpoint and AAL5 is in use. The field indicates the type of data encapsulation used over the AAL5 SSCS layer. (Reference RFC 1483, Multiprotocol Encapsulation over ATM AAL5, and the ATM Forum LAN Emulation specification.)

### VCL CC (Cross Connect) Id

This field is implemented only for a VCL that is cross-connected to other VCLs that belong to the same VCC. All such associated VCLs have the same value as this field, and all their crossconnections are identified by entries in the Cross Connect Table for which VCL CC Id has the same value. The value of this field is initialized after the associated entries in the Cross Connect Table have been created.

### **Row Status**

This field is used to create, delete, or modify a row in this table. To create a new VCL, this field is initially set to "createAndWait" or "createAndGo." This field must not be set to "active" unless the following columnar fields exist in this row:

- RTD Index
- XTD Index
- AAL Type (if the local VCL endpoint is also the VCC endpoint)
- Transmit Size (for AAL5 connections only)
- Receive Size (for AAL5 connections only)
- Encaps Type (for AAL5 connections only)

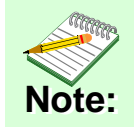

The Community Name field in the Communication Information panel of the Model Information view must be set to "private" in order to change the fields in the table views.

To make a change to the rows in the table view, do the following:

- 1 In the Communication Information panel, change the Community Name field to "private."
- 2 From the Icon Subviews menu, select **Table View**.

- 3 Set the path information for the row you wish to create, change, or remove.
- 4 Press Return and click OK.
- 5 To create or change a row, click the **Create** button, change the applicable fields in the Change view and click the right mouse button. Click **OK**.
- 6 Click the **Validate Row** button and return to the application table view to see the change.
- 7 To remove a row, highlight it, click the**Remove** button, and then the **Update** button.

The row will then be removed from the table view.

Double-clicking a field entry opens the interfacespecific ATM Switch Application Virtual Channel Link view, which is described below.

### Virtual Channel Link View

**Access:** From the **Icon Subviews** of the ATM Application icon, select **Virtual Channel Link**.

### Interface

Displays the interface index for this VPI and VCI.

### **VPI (Virtual Path Identifier)**

Displays the VPI value of the VCL. The maximum VPI value cannot exceed the value allowable by the Interface MaxVPI Bits.

VCI (Virtual Channel Identifier)

Displays the VCI value of the VCL. The maximum VCI value cannot exceed the value allowable by the Interface MaxVCI Bits.

#### **Admin Status**

Implemented only for a VCL that terminates a VCC (i.e., one that is not cross-connected to other VCLs). Its value (Up or Down) specifies the desired administrative state of the VCL, i.e., whether traffic flow is enabled and disabled for this VCL.

### **Oper Status**

Indicates the current operational status of the VCL. "Up" and "Down" indicate that the VCL is operational or not operational, respectively. Unknown indicates that the status of this VCL cannot be determined.

### **Row Status**

Used to create, delete or modify a row in this table. To create a new VCL, this field is initially set to "createAndWait" or "createAndGo". This field must not be set to "active" unless the following columnar fields exist in this row:

- RTD Index
- XTD Index
- AAL Type (if the local VCL endpoint is also the VCC endpoint)
- Transmit Size (for AAL5 connections only)

Spectrum Enterprise Manager

- Receive Size (for AAL5 connections only)
- Encaps Type (for AAL5 connections only)

### **Encaps Type**

Only exists when the local VCL endpoint is also the VCC endpoint, and AAL5 is in use. The field indicates the type of data encapsulation used over the AAL5 SSCS layer. (Reference RFC 1483 Multiprotocol Encapsulation over ATM AAL5 and the ATM Forum LAN Emulation specification.)

### AAL (ATM Adaptation Layer) Type

Only exists when the local VCL endpoint is also the VCC endpoint, and AAL is in use. The field indicates the type of AAL used on this VCC, which includes AAL1, AAL3/4, and AAL5. The value "Other" is a user-defined AAL type. "Unknown" indicates that the AAL type cannot be determined.

#### Last Change

The value of "**sysUpTime**" at the time this VCL entered its current operational state. If the current state was entered prior to the last reinitialization of the agent, then this field contains a zero value.

#### **Cross Connect Id**

Implemented only for a VCL that is crossconnected to other VCLs that belong to the same VCC. All such associated VCLs have the same value of this field, and all their cross-connections are identified by entries in the Cross Connect Table for which VCL CC Id has the same value. The value of this field is initialized by the agent after the associated entries in the Cross Connect Table have been created.

#### **Xmit Descr Index**

Identifies the row of the ATM Traffic Descriptor Table that applies to the transmit direction of this VCL.

#### **Transmit Size**

Only exists when the local VCL endpoint is also the VCC endpoint, and AAL5 is in use. The maximum AAL5 CPCS SDU size in octets that is supported on the transmit direction of this VCC.

#### **Rcv Descr Index**

Identifies the row in the ATM Traffic Descriptor Table that applies to the receive direction of this VCL.

#### **Receive Size**

Only exists when the local VCL endpoint is also the VCC endpoint, and AAL5 is in use. The maximum AAL5 CPCS SDU size in octets that is supported on the receive direction of this VCC.

### CsRipEnetRpt Repeater Application

**Access:** Double-click the **CsRipEnetRpt Repeater** Application icon.

The CsRipEnetRpt supports the 6H123\_50, 6E133\_49, 6H123\_50, and 6H133\_37 model types.

Table 19 lists all the application-specific subviewsavailable from the Icon subviews menu for thisapplication.

# Table 19:CsRipEnetRpt Application Icon<br/>Subviews

| Menu<br>Selection | Open the                                                             |
|-------------------|----------------------------------------------------------------------|
| DevTop            | Device Topology view described in <b>SPECTRUM Views</b> .            |
| Configuration     | Repeater Configuration View (page 56).                               |
| Information       | Repeater Model Information view described in <b>SPECTRUM Views</b> . |

### **Download Application**

This application provides download functionality for the module. The model type for this application is CtDownLoadApp.

The Download Application view is an SPMA view and is described in **SPECTRUM Portable Management Application Tools Guide**.

#### Configuration Views

# **Configuration Views**

This section describes the various Configuration views and subviews available for models of SmartSwitch 6000 devices in SPECTRUM.

Configuration views (Figure 15) allow you to view and modify current setting for the modeled device and its interfaces, ports, and applications. The following Configuration views are available for models of the SmartSwitch 6000:

- Device Configuration View (page 47)
- Port Configuration CSIIfPort View (page 49)
- FddiMAC Device Configuration View (page 49) (available with optional HSIM or FEPIM)
- ATM Client Configuration View (page 52) (available with optional HSIM or FEPIM)
- Fast Ethernet Configuration View (page 54)
- Repeater Configuration View (page 56)
- Ethernet Based Configuration (page 58) (available with GPIM models)

### Figure 15: Device Configuration View

| <u>F</u> ile <u>V</u> iew                                                                                                    |                                                                  | <u>H</u> elp                               |
|----------------------------------------------------------------------------------------------------|------------------------------------------------------------------|--------------------------------------------|
|                                                                                                    | Device Configuration                                             | View                                       |
| Model Contact Contact | Net Addr                                                         | Sys Up Time<br>Manufacturer<br>Device Type |
| ame                                                                                                    | Contact Status N<br>Print Interface Configu<br>Number of Interfa | No. Interfaces                             |
| DownLoad Applicatio                                                                                                    | <u>Index Type Phy Address</u> <u>N</u><br>n                      | Max Frame Size Oper Status                 |

### **Device Configuration View**

**Access:** From the **Icon Subviews** menu the SmartSwitch 6000 Device icon, select **Configuration**.

This view (Figure 15) provides status and configuration information about the device as a whole as well as on a port-by-port basis. Fields and Column heading with the Device Configuration view and its subviews are explained in further detail in the **SPECTRUM Views** documentation.

### **Contact Status**

Indicates whether a connection has been established with the module.

Component Table

Accesses the Community Name view. For information on using the Community Name view, refer to **SPECTRUM Portable Management Application Tools Guide.** 

#### **Download Application**

Accesses the TFTP DownLoad dialog box, which lets you upgrade firmware for the module from the TFTP Boot or Bootp Server. For more information, refer to **SPECTRUM Portable Management Application Tools Guide**.

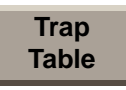

Opens a dialog box that lets you set up your workstation to be notified of traps received and sent by a module.

### **Interface Configuration Table**

This section of the Device Configuration views provides the following information:

#### **Number of Interfaces**

The number of interfaces available from the module.

**Index** The numerical value identifying the port.

### Туре

The type of hardware interface for the port.

**Phy Address** The MAC address of the port.

Max Frame Size The maximum frame size for the module.

### **Oper Status**

The current operational state of the port (Up, Down, or Testing).

# Port Configuration - CSIIfPort View

**Access:** From the **Icon Subviews** of the SmartSwitch 6000 Interface Icon, select **CSIifPort**.

This view displays interface-specific MIB information for the module.

**Interface Index** The numerical value identifying the port.

### **Interface Type** The type of interface for the port (e.g., Ethernet, FDDI, etc.).

### **Operation Status**

The current operating state of the port. Possible values are On, Off, or Test.

### **Admin Status**

A button that lets you change the current administrative status of the port. Possible values are On, Off, or Test.

#### **IF Description**

Allows you to enter a textual description of the interface.

# FddiMAC Device Configuration View

**Access:** From the **Icon Subviews** menu for the Chassis Device views, select **FIDDI Configuration**, from the **Icon Subviews** menu of the FddiMac Application icon, select **Configuration**.

This view provides information on the configuration and operating status of the concentrator. The view is divided into two areas, Station Configuration and SMT Information.

### **Station Configuration**

This area of the FddiMAC Device Configuration view provides information specific to the FDDI station.

### **Ring State**

The current state of the FDDI ring. Table 20 lists the possible states and their descriptions.

### **MAC Configuration**

Displays the actual configuration of the station. Table 21 lists the possible configuration states and their descriptions.

#### **Current MAC Path**

The ring that this station resides on. Possible values are Primary, Secondary, Local, or Isolated.

### MAC Address

The MAC (physical) address of this station.

#### MAC Count

The number of MACs supported by this station.

**Non Master Ports** The number of non-master ports on this station.

Master Ports The number of master ports on this station.

#### Table 20:FDDI Ring Stats

| Ring State  | Description                                                                                                    |
|-------------|----------------------------------------------------------------------------------------------------|
| Isolated    | The concentrator is not attached to the ring.                                                                                                    |
| Non-Op      | The concentrator is attempting to enter the ring.                                                                                                    |
| Ring-Op     | The ring is operational.                                                                                                    |
| Detect      | The claim/beacon process of the FDDI ring protocol has exceeded one second. This indicates a potential problem.                                                                                                    |
| Non-Op-Dup  | The ring failed to complete the claim/beacon process because a duplicate FDDI address has been detected.                                                                                                    |
| Ring-Op-Dup | The ring is operational, but a duplicate FDDI address has been detected.                                                                                                    |
| Directed    | The claim/beacon process did not complete within nine seconds. The concentrator is now sending directed beacons to indicate a problem.                                                                                                    |
| Trace       | A problem has been detected with the station or its upstream neighbor. A trace is being sent to notify the upstream neighbor of the problem. The concentrator and all stations between the concentrator and its upstream neighbor can perform self-tests. |

| Table 21: | SMT MAC | Configuration | <b>States</b> |
|-----------|---------|---------------|---------------|
|-----------|---------|---------------|---------------|

| Ring State | Description                                                                                                    |
|------------|----------------------------------------------------------------------------------------------------|
| Isolated   | The port is not inserted into any path.                                                                                                    |
| Local_A    | The A port is inserted into a local path and the B port is not.                                                                                                    |
| Local_B    | The B port is inserted into a local path and the A port is not.                                                                                                    |
| Local_AB   | Both A and B ports are inserted into a local path.                                                                                                    |
| Local_S    | The S port is inserted into a local path.                                                                                                    |
| Wrap_A     | The secondary path is wrapped to the A port.                                                                                                    |
| Wrap_B     | The secondary path is wrapped to the B port.                                                                                                    |
| Wrap_AB    | The primary path is wrapped to the B port and the secondary path is wrapped to the A port.                                                                                                   |
| Wrap_S     | The primary port is wrapped to the S port.                                                                                                    |
| C_Wrap_A   | The primary and secondary paths are joined internally in the station and wrapped to the A port. Regarding token flow, all resources on the secondary path precede those of the primary path. |
| C_Wrap_B   | The primary and secondary paths are joined internally in the station and wrapped to the B port. Regarding token flow, all resources on the secondary path precede those of the primary path. |
| C_Wrap_S   | The primary and secondary paths are joined internally in the station and wrapped to the S port. Regarding token flow, all resources on the secondary path precede those of the primary path. |
| Thru       | The primary path enters the A port and emerges from the B port. The secondary path enters the B port and emerges from the A port.                                                            |

### **SMT** Information

This area of the FddiMAC Device Configuration view provides the following configuration information on the FDDI SMT:

#### **SMT Version**

The version of Station Management (SMT) running.

#### **OBS Present**

Indicates whether an Optical Bypass Switch (OBS) is connected.

### T-Notify (sec)

The timer value, in seconds, used in Neighbor Notification Protocol. The allowed range is from 2 to 30 seconds.

### T-Req (milli sec)

The Target Token Rotation Time (TTRT) bid, in milliseconds, made by this concentrator.

### T-Neg (milli sec)

The winning TTRT bid, in milliseconds, on the ring.

### TVX (milli sec)

The valid transmission time, in milliseconds.

### **ATM Client Configuration View**

This view provides VPI/VPC configuration information on the ATM interfaces.

### Max VPCs (Virtual Path Connections)

The maximum number of VPCs supported at this ATM interface. At the UNI (User Network Interface), the maximum number of VPCs ranges from 0 to 256.

#### Max VCCs (Virtual Channel Connections)

The maximum number of VCCs supported at this ATM interface.

### Conf VPCs

The number of VPCs configured for use at this ATM interface. At the UNI (User Network Interface), the configured number of VPCs ranges from 0 to 256.

### Conf VCCs

The number of VCCs configured for use at this ATM interface.

### Max VPI (Virtual Path Identifier) Bits

The maximum number of active VPI bits configured for use at this ATM interface. At the UNI (User Network Interface), the maximum number of active VPI bits configured for use ranges from 0 to 8.

#### Configuration Views

#### Max VCI (Virtual Channel Identifier) Bits

The maximum number of active VCI bits configured for use at this ATM interface.

#### ILMI (Interim Local Management Interface) VPI

The VPI value of the VCC supporting the ILMI at this ATM interface. If the values of both ILMI VPI and ILMI VCI equal 0, then the ILMI is not supported for this ATM interface.

#### ILMI VCI

The VCI value of the VCC supporting the ILMI at this ATM interface. If the values of both ILMI VPI and ILMI VCI equal 0, then the ILMI is not supported for this ATM interface.

#### Address Type

The type of primary ATM address configured for use at this ATM interface.

#### **Admin Address**

The address assigned for administrative purposes. If this interface has no assigned administrative address or if the address used for

administrative purposes is the same as that used for the physical address, then this is an octet string of zero length.

#### **Neighbor Address**

The IP address of the neighbor system connected to the far end of this interface to which a Network Management Station can send SNMP messages as IP datagrams to UDP port 161 in order to access network management information concerning the operation of that system.

#### **Neighbor If Name**

The name of the interface on the neighbor system at the far end of this interface, and to which this interface connects. If the neighbor system is manageable through SNMP and supports the object ifName, the value of this object must be identical to that of the ifName for the ifEntry of the lowest level physical interface for this port. If this interface does not have a name, the value of this object is a zero length string.

# Fast Ethernet Configuration View

**Access:** Double-Click any entry in the **Fast Ethernet Port Table** to open this view.

This view (Figure 16) lets you configure ports for Ethernet, Fast Ethernet, or Auto-Negotiation. The Fast Ethernet Configuration views contains three panels: Operational Mode, Advertised Ability and Received Technology, that provide additional information for configuring this device.

### Figure 16: Fast Ethernet Configuration View

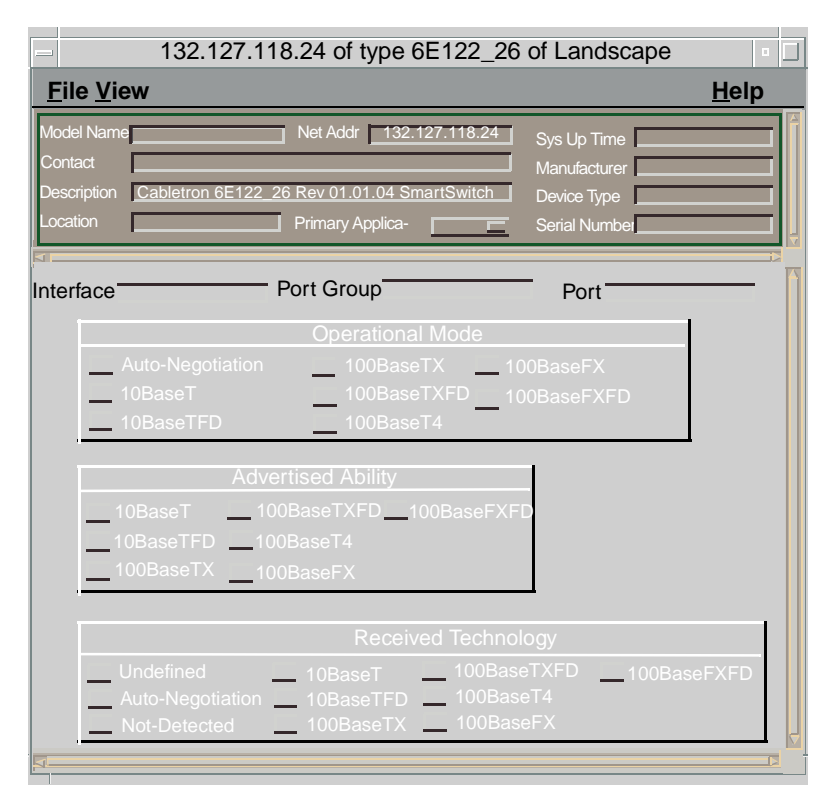

### **Operational Mode**

This panel, in the Fast Ethernet Configuration view, shows the current operational mode of this port. If you select Auto-Negotiation, you can select as many modes as needed from the

Advertised Ability selections. You can only select one Operational Mode. Table 22 shows the current modes, their values, and descriptions.

### Table 22:Operational Mode Values

| Operational Mode | Value | Description                          |
|------------------|-------|--------------------------------------|
| Auto Negotiation | 2     | Auto Negotiation/Parallel<br>Detect. |
| 10Base-T         | 8     | 10Base-T                             |
| 10Base-TFD       | 16    | Full duplex 10Base-T                 |
| 100Base-TX       | 32    | 100Base-TX                           |
| 100Base-TXFD     | 64    | Full duplex 100Base-TX               |
| 100Base-T4       | 128   | 100Base-T4                           |
| 100Base-FX       | 256   | 100Base-FX                           |
| 100Base-FXFD     | 512   | Full Duplex 100Base-FX               |

### **Advertised Ability**

This panel, in the Fast Ethernet Configuration view, shows the advertised ability of the local hardware, which only becomes active on ports that have **Auto-Negotiation** enabled. Autonegotiation allows the FE-100TX RJ45 port to self-configure to 10 or 100 Mbps depending on the speed of the attached module. The interfaces can also dynamically configure themselves for Full Duplex or Half Duplex (standard mode) operation when both ends of the link support auto-negotiation. When only one link partner supports auto-negotiation, the mode defaults to half duplex. Table 23 lists the advertised ability modes, their values, and descriptions.

### Table 23: Advertised Ability Values

| Advertised<br>Ability | Value | Description            |
|-----------------------|-------|------------------------|
| 10Base-T              | 8     | 10Base-T               |
| 10Base-TFD            | 16    | Full Duplex 10Base-T   |
| 100Base-TX            | 32    | 100Base-TX             |
| 100Base-TXFD          | 64    | Full Duplex 100Base-TX |
| 100Base-T4            | 128   | 100Base-T4             |
| 100Base-FX            | 256   | 100Base-FX             |
| 100Base-FXFD          | 512   | Full Duplex 100Base-FX |

### **Received Technology**

This panel, in the Fast Ethernet Configuration view, shows the received technology of the remote hardware, or link partner. Table 24 lists the received technology modes, their values, and descriptions. These modes are read only.

### **Table 24: Received Technology Values**

| Received<br>Technology | Value | Description                                       |
|------------------------|-------|---------------------------------------------------|
| Undefined              | 1     | Undefined                                         |
| Auto-<br>Negotiation   | 2     | Auto-Negotiation/Parallel<br>Detection            |
| Not-Detected           | 4     | Link Partner does not support<br>Auto-Negotiation |
| 10Base-T               | 8     | 10Base-T                                          |
| 10Base-TFD             | 16    | Full duplex 10Base-T                              |
| 100Base-TX             | 32    | 100Base-TX                                        |
| 100Base-TXFD           | 64    | Full duplex 100Base-TX                            |
| 100Base-T4             | 128   | 100Base-T4                                        |
| 100Base-FX             | 256   | 100Base-FX                                        |
| 100Base-FXFD           | 512   | Full duplex 100Base-FX                            |

### **Repeater Configuration View**

**Access:** From the Chassis Device view highlight the appropriate Repeater label on the Chassis Module icon, from **Icon Subviews** menu, the select the **Repeater Configuration**.

The Repeater Configuration view provides information on the configuration and operating

status of the selected repeater interface. This view is divided into the four areas described below (**Repeater Management**, **Trap Management**, **Alarm Configuration**, **and Error Source**).

### **Repeater Management**

This area of the Repeater Configuration view provides the port information described below.

#### Port Count

Displays the total number of ports on this LAN segment.

### Ports On

Displays the total number of ports currently in the ON state on this network.

#### **Ports Operational**

Displays the number of operational ports on this network.

#### **Network Ports**

Allows you to enable the network ports on this network segment. Possible states are: "NoEnable" and "Enable".

Spectrum Enterprise Manager

### **Trap Configuration**

This area of the Repeater Configuration view allows you to enable or disable the following traps.

### Link Traps

Allows all packets indicating a change in link status to be reported within the trap database. Possible menu selections are: Disable, Enable, and other.

### **Segmentation Traps**

Allows all packets indicating a change in segmentation status to be reported within the trap database. Possible menu selections are: Disable, Enable, and other.

### **Alarm Configuration**

This area of the Repeater Configuration view provides configuration information on generating alarms for the selected module. This area contains the fields described below.

### Timebase

Displays the user defined time interval, in seconds, for the Traffic Threshold. The lowest allowable value is 10.

### **Traffic Alarms**

Allows you to enable or disable detection of Traffic Alarms.

### **Traffic Threshold**

Displays the threshold value for the number of packets that can be transmitted during the Timebase before generating a traffic alarm. This field is user-configurable from 1 to 4 billion.

#### **Collision Alarms**

Allows you to enable or disable detection of Collision Alarms.

### **Collision Threshold**

Displays the threshold value within the alarm timebase which, once that number of collisions per good packet is exceeded, generates a collision alarm. This value is user-configurable. Allowable range is 1 to 15 collisions per good packet.

#### **Broadcast Alarms**

Allows you to enable or disable detection of Broadcast Alarms.

### **Broadcast Threshold**

Displays the threshold value within the alarm timebase which, once that number of broadcasts received is exceeded, generates a broadcast alarm. This value is user-configurable. Allowable range is 1 to ~4 billion.

### **Error Alarms**

Allows you to enable or disable detection of Error Alarms. Possible menu selections are: Enable and Disable.

### **Error Threshold**

Displays the threshold value for the percentage of errors per good packet that may occur within the Timebase before generating an error alarm. This value is user-configurable from 1 to 100.

### **Error Source**

This area of the Repeater Configuration view provides a series of buttons that let you select the types of errors to include in the error sum. The selectable error types are as described below.

### CRC

Packets with bad Cyclical Redundancy Checks.

### Runts

A packet that is one byte less than the standard Ethernet frame of 64 bytes (not including preamble).

### OOW\_Colls

Collisions out of the standard window due to a network problem.

### Alignment

Misaligned packets detected.

### No\_Resource

The number of times the module ran out of resources (i.e., lack of buffer space) and could not accept packets.

#### Giants

Packets received that exceed 1518 bytes (not including preamble).

### **Ethernet Based Configuration**

**Access:** From the Chassis Icon, select **Ethernet Based Configuration.** 

This view provides port configuration information for GPIM models. This view also shares fields with the Fast Ethernet Configuration View (page 54) and the shared fields are covered there. The fields below detail the device specific information found with this view.

### **Auto Negotiate Mode**

Indicates whether Auto-Negotiation is enabled for a specific port. If Auto-Negotiation is disabled the port will revert to the speed, duplex, and flow control settings specified by their associated leaves in the Flow Control groups.

### **Remote Auto Signal**

Indicates whether the remote end of the link is operating in Auto-Negotiation signaling or not.

Spectrum Enterprise Manager

Configuration Views

#### **Flow Control**

The current or desired operational status of the full-duplex flow control on this port.

#### Port Type

Gives the name of the device configured on this port.

#### Link Status

Describes the status of the link for the device configured on this port.

#### **Advertised Abilities**

This field is described under the Fast Ethernet Configuration View (page 54).

# **Model Information View**

This section provides a brief description of the Model Information view available for the models of SmartSwitch 6000 devices in SPECTRUM.

Model Information views provide descriptive and configuration information about SPECTRUM models of individual devices. interfaces, and applications. Figure 17 shows an example of the Model Information view accessed from the **Icon** Subviews menu for the 6E132 25 model's Device Icon. Model Information views are also available for each of the Interface icons in the Interface Device and Device Topology views, and for each of the Application icons in the Application view. Although these views may vary slightly depending on the particular entity being modeled, their basic layout and content are similar for most SPECTRUM management modules. Therefore these views are described in the more detail in the SPECTRUM Views documentation.

### **Figure 17: Model Information View**

| Help View Sys Up Time Manufacturer |
|------------------------------------|
| View Sys Up Time Manufacturer      |
| Sys Up Time                        |
| Manufacturer                       |
|                                    |
| Device Type                        |
| Serial Number                      |
| Communication Information          |
| DCM TimeOut                        |
| DCM Retry                          |
| Community Name                     |
| Mgmnt Protocol                     |
|                                    |
| Poll/Log Information               |
| Poll Interval                      |
| Polling Status                     |
|                                    |

This section describes how to manually model a 6C105 chassis and a SmartSwitch 6000 module installed in the chassis and place the resulting device icons in their proper SPECTRUM views.

### Introduction

The following topics are covered in this section:

- AutoDiscovery vs. Manual Modeling (page 61)
- Manual Modeling Overview (page 62)
- Preparation for Modeling (page 63)
- Modeling Using the Chassis IP (page 63)
- Positioning the Chassis Device Icon (page 66)

### AutoDiscovery vs. Manual Modeling

SPECTRUM's AutoDiscovery is recommended if you are modeling a network for the first time or want to discover and model a network segment after making changes to it.

AutoDiscovery is not recommended for use when the SmartSwitch 6000 is in Mixed Management mode, see Management Modes (page 9). Autodiscovery involves manually modeling a seed router, bridge, or switch (if such a model does exist) and then running AutoDiscovery one or more times to complete the network model. You then refine your autodiscovered network model to improve management capabilities.

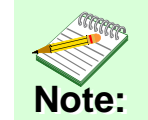

Refer to *Getting Started with SPECTRUM for Administrators* and *How to Manage Your Network with SPECTRUM* for instructions on using AutoDiscovery and refining your network model.

The manual modeling procedures described in this section should be used when making minor changes to the network. This includes such actions as placing an already discovered module in Mixed Management mode or adding a new chassis or module to the network.

For proper device management, the module's Device icons appear in a Topology view and you may place the chassis's Device icon in a Room Location view. This is true whether you use AutoDiscovery or manual modeling, In some instances, this may require you to copy and paste Device icons into the proper SPECTRUM views. The manual modeling instructions given in this section describe how this is accomplished.

### **Manual Modeling Overview**

The following alternatives exist for modeling your network components manually.

- Modeling using the chassis IP address in a Location View. Create a chassis model within a Room Location view using the chassis's IP address. Once the chassis is modeled, SPECTRUM's distributed management feature identifies and models the modules contained in the chassis and places their Device icons in the chassis's Container view. You then copy and paste the Device icons into the Topology view.
- **Modeling using in the Topology view**. You can also create the chassis IP address in the Topology view by modeling with the chassis's IP address in the Topology view and all the models in the chassis will appear here. Locate

the chassis Device icon in the Find view. Access the Find you by selecting **View>New View> Find**. Select an attribute by which you can search for your Chassis. Create a Room Location view and copy the chassis Device icon into the Room Location view.

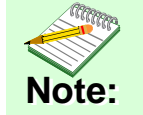

This only works when models are in the distributed mode.

### **Container View**

**Access:** From the **Icon Subviews** men for the Chassis Device icon, select **Container**.

This view (Figure 18) displays Location view Device icons for each module modeled in SPECTRUM and contained in the chassis.

Spectrum Enterprise Manager

### **Figure 18: Chassis Container View**

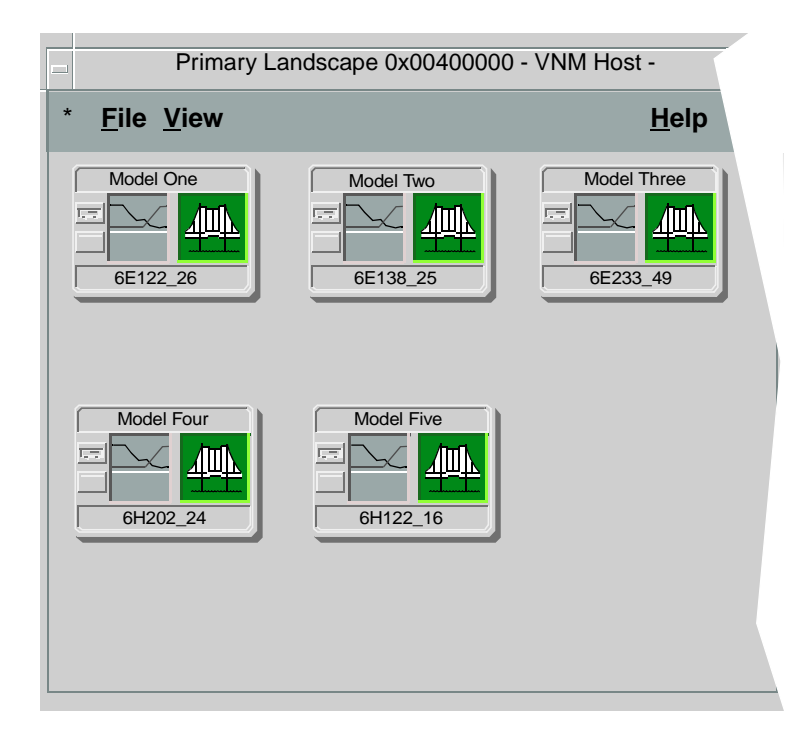

### **Preparation for Modeling**

Before modeling the chassis, you should be familiar with the process of creating models and accessing views. Refer to Getting Started with SPECTRUM for Administrators and How to Manage Your Network with SPECTRUM for instructions. You should also be familiar with any network management and firmware requirements described in the 6C105 chassis firmware documentation.

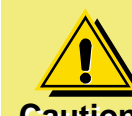

For proper modeling, the chassis and its installed modules must not be in Mixed Management mode. Each module should Caution: have its own IP address or the chassis should be configured with a single IP address.

### Modeling Using the Chassis IP

The chassis model can only be place in a Room Location view. The Room Location view is created by starting at the Universe level view and navigate into the Room Location level, as described below.

1 At the Universe level. select **View > New View** > Location.

This places you at the top level of the Location views.

2 Access the Edit mode and select **Edit** > **New Model**.

The Select Model Type dialog box displays (Figure 19).

#### Figure 19: Select Model Type Dialog Box

| Select Model Type                                  |
|----------------------------------------------------|
| Building<br>Country<br>.andscape<br>Region<br>Site |
| Filter:                                            |
| OK                                                 |

**3** Select **Building** and then click **OK**.

The Creating Building dialog box displays (Figure 20).

### Figure 20: Creating Building Dialog Box

|  |  | Cr              | eating Building |
|--|--|-----------------|-----------------|
|  |  | Please enter:   |                 |
|  |  | Building Name   |                 |
|  |  | Security String |                 |
|  |  | ОК              | Cancel          |

4 Enter the Building name and a Security String (optional) and click **OK**.

The Building icon appears in the Building Location view (Figure 21).

### Figure 21: Building Location View

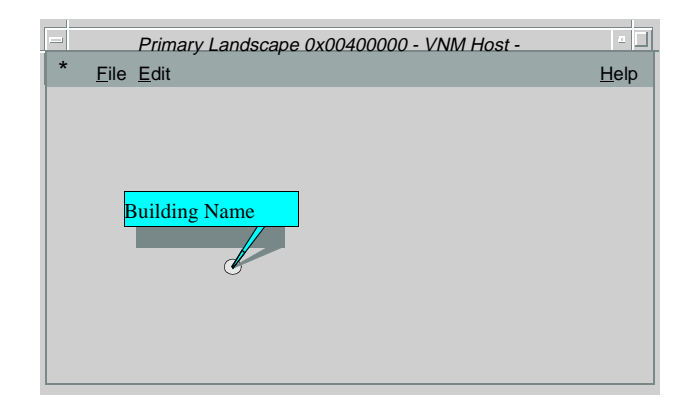

- 5 Exit the Edit mode and double-click the Building icon to open its Location view.
- 6 Access the Edit mode and select **View > New Model**.

The Select Model Type dialog box displays.

7 Select **Room** and then click **OK**.

The Room Creation dialog box displays.

8 Enter a Room name and a Security String (optional) and then click **OK**.

The Room icon displays in the Room Location view.

9 Exit the Edit mode.

This places you in the Room Location view, where you can create the chassis model.

- **10** Double-click the Room icon to open its Location view.
- **11** Access the Edit mode,
- **12** Select **Edit** > **New Model**.

The Select Model Type dialog box displays.

**13** Select **6C105** and click **OK**.

The Creating 6C105 dialog box displays.

**14** Enter the Network Address (IP) and click **OK**.

**15** Exit the Edit mode when the chassis Device icon appears in the Room Location view.

### **New Model By IP Option**

This option for modeling a module or chassis proceeds as follows:

- In the appropriate Topology view, select File > Edit to place the view in the Edit mode.
- 2 Select **Edit** > **New Model By IP**.

The Select Model Type dialog box displays,

- **3** Enter the IP address assigned to the module.
- 4 Enter the Community Name that has been assigned locally to the module. The default Community Name value is "public."

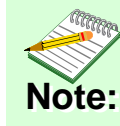

See your network administrator to verify that the Community Name has not been changed from "public" to another access policy name.

5 Click **OK**.

SPECTRUM places the Device icon representing the module at the top of the Topology view.

6 Select **File** > **Close Edit** to exit the Edit mode.

7 See **Positioning the Chassis Device Icon**, below, to properly locate the automatically created chassis Device icon.

# Positioning the Chassis Device Icon

Some of the modeling procedures described above automatically create a chassis Device icon. This icon can be copied into a Room Location view.

- 1 Create a Room Location view using Steps 1 through 10 in Modeling Using the Chassis IP (page 63).
- 2 To locate the chassis Device icon, activate the Topology view and select View > New View > Find.
- **3** Copy the chassis Device icon into the Room Location view as follows:
  - **a** Within the Find view, select **File** > **Edit**.
  - **b** Select **6C105**.
  - c From the Edit menu, select Copy.
  - d Access the Room Location view and selectFile > Edit to enter the Edit mode.
  - e Select Paste.

The icon appears in the Room Location view.

Spectrum Enterprise Manager

f Exit the Edit mode.

# Index

### **Numerics**

6E Series Devices 11 6H Series Devices 12 6M146-04 Device 12

### A

Address MAC 32 Mac 50 Type 53 Admin Address 53 Status 49 Administrative Status 31 Advertised Ability 55 Alarm Configuration Info 57 Alignment 58 Applications 40 ATM Channels Information 41 ATM Operation 15 AutoDiscovery 62

### Β

Backplane Connection Status 35 Connections 32, 35 Information 32, 34 Basic Alarms 23 Beacon 50 Bridge Application Status 25 Detail 24 Model Information 24 Performance 24 Broadcast Alarms 57 Threshold 57

### С

C\_Wrap A 51 B 51 S 51 Chassis 10 Chassis Information 21, 29 Chassis Module Icon 22 Claim/Beacon Process 50 Collision Threshold 57 Community Name 48 String 54 Concentrator, Isolated 50 Configuring Ports 54 Contact Status 48 Cooling Fans Information 29 CRC 58 Current MAC Path 49 Cyclical Redundancy Checks 58

### D

Detect, Ring State 50 Device Information 22 DevTop View 23, 37 Directed 50

### Ε

Error Source 58

### F

Fast Ethernet Configuration 40 Operation 15 FDDI Operation 16 FDDI Ring States 50 FDDI Station Configuration 49 FddiMAC Configuration View 49 Frame Size 48

### G

Giant Packets Received 58

### Η

Hardware Type 48

### I

Icons and Labels 14 ILMI VCI 53 VPI 53 Index 48, 49 Interface Configuration 48 Icon 31 Information 25, 30 Number 31 Status 25 Type 25, 49 Isolated 51

### L

Labels and Icons 14 Local A 51 AB 51 B 51 S 51

### Μ

MAC Address 32, 50 Configuration 49 Count 50 Management Tasks 15 Master Ports 50 Max VCCs 52 VPCs 52 VPI Bits 52 Model Information 23, 60 Name 23, 35 Type 23, 35 Types of 12 Monitoring Operation 16

### Ν

Neighbor Address 53 If Name 53 Notification Protocol 52 Upstream 50 Network Information 32 New Model By IP 65 No\_Resource 58 Non Master Ports 50 Non-Op 50 Non-Op 50

### 0

OBS, Present 52 OOW\_Colls 58 Oper Status 48 Operation Status 49 Operational Mode 41 Optical Bypass Switch 52

### Ρ

Path, Current MAC 49 Performance Statistics 18. 32 Physical Address 48 Physical Application Status 25 Physical Device View 36 Port Configuration 49 Count 56 Enable/Disable 35 **Operational Mode 54** Type 31 Ports Master 50 Non Master 50 On 56 **Operational** 56 Power Supply Information 29 Protocol, Neighbor Notification 52 Protocols 31

### R

Received Technology 55 Repeater Configuration View 56 Frames & Errors 27 Frames & Protocols 27 Port Information 28 Selecting Conditions 27 Status 26 Restricted Rights Notice 3 Ring Operational 50 State 49 Ring-Op, Dup 50 Runt Packets 58

### S

Slot Number 23, 35 SMT Information 52 MAC Configuration 51 Version 52 Source Address Management 57 Spanning Tree Information 24 Static Database Table 24 Station Management 52

### Т

Target Token Rotation Time 52 Thru 51 Timebase 57 T-Neg 52 T-Notify 52 Token Rotation Time 52 Topology 37 Trace 50 Trademarks 3 Traffic Threshold 57 Transparent Bridge Info 24 Trap Configuration 57 T-Req 52 Troubleshooting 15 TTRT 52 TVX 52 Type of Hardware 48

### U

Upgrading Firmware 16 Upstream Neighbor 50

### V

Valid Transmission Time 52 VCCs 52 VCI Bits 53 VCL/VCI/VPI Information 42 Views 14 Virtual Channel Operation 17 Virtual Link AAL Type 42, 45 Admin Status 42, 44 Communication Information 43 Create 44 Encaps Type 43, 45 Interface 44

SPECTRUM Enterprise Manager

Last Change 42, 45 Oper Status 42, 44 **Rcv Descr Index 45** Receive Size 43, 45 Remove 44 Row Status 43, 44 RTD Index 42 Transmit Size 42, 45 TTD Index 42 Update 44 Validate Row 44 VCI 44 VCL CC Id 43, 45 VPI 44 Xmit Descr Index 45 VPCs 52 VPI Bits 52 VPI/VCI Configuration 52

### W

Wrap A 51 AB 51 B 51 S 51